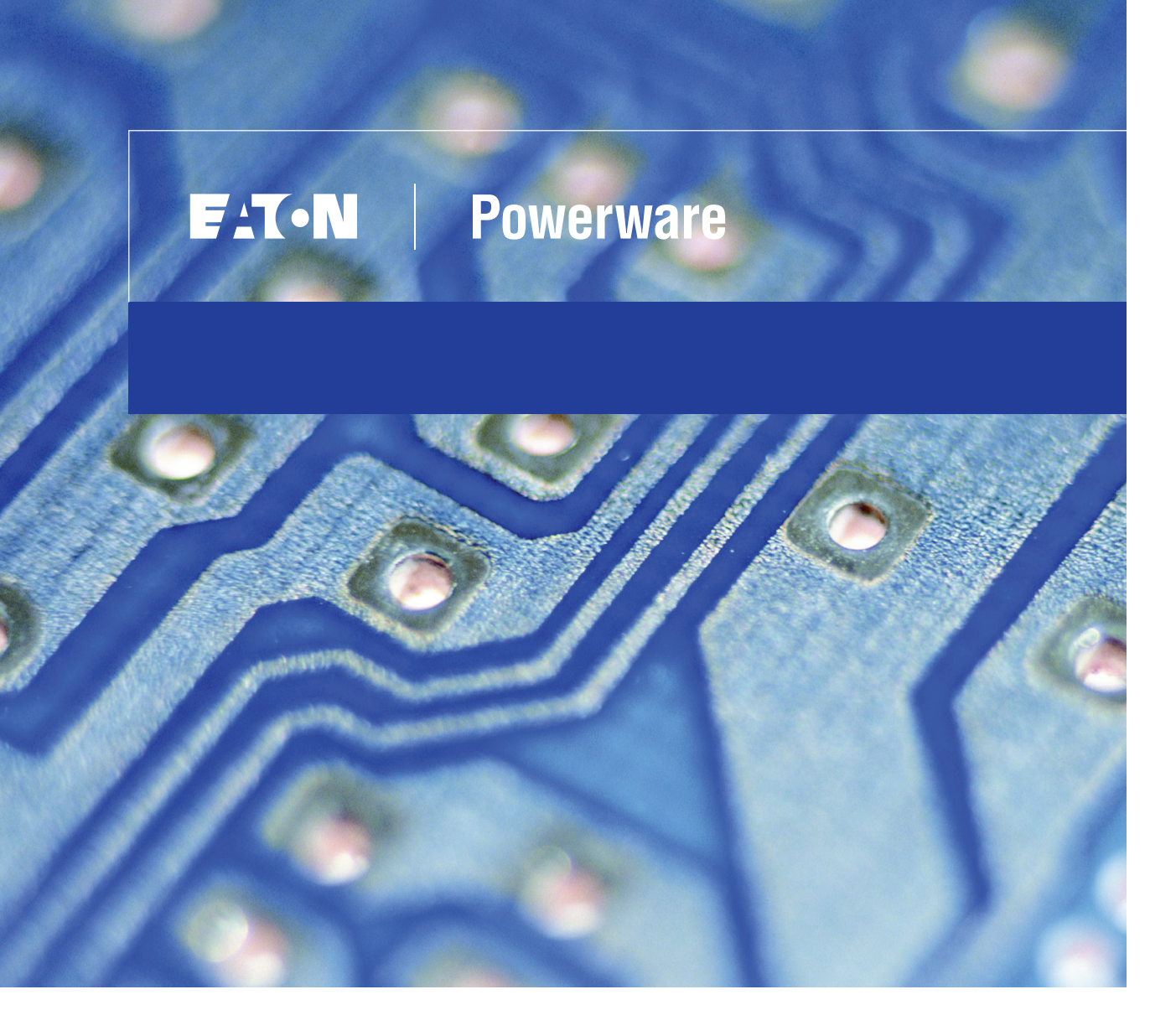

Powerware® Environmental Rack Monitor User's Guide

#### **Class B EMC Statements**

#### FCC Part 15

**NOTE** This equipment has been tested and found to comply with the limits for a Class B digital device, pursuant to part 15 of the FCC Rules. These limits are designed to provide reasonable protection against harmful interference in a residential installation. This equipment generates, uses and can radiate radio frequency energy and, if not installed and used in accordance with the instructions, may cause harmful interference to radio communications. However, there is no guarantee that interference will not occur in a particular installation. If this equipment does cause harmful interference to radio or television reception, which can be determined by turning the equipment off and on, the user is encouraged to try to correct the interference by one or more of the following measures:

- Reorient or relocate the receiving antenna.
- Increase the separation between the equipment and the receiver.
- Connect the equipment into an outlet on a circuit different from that to which the receiver is connected.
- Consult the dealer or an experienced radio/TV technician for help.

#### **ICES-003**

This Class B Interference Causing Equipment meets all requirements of the Canadian Interference Causing Equipment Regulations ICES-003.

Cet appareil numérique de la classe B respecte toutes les exigences du Reglement sur le matériel brouilleur du Canada.

Powerware is a registered trademark of Eaton Electrical Inc. Microsoft and Windows are registered trademarks of Microsoft Corporation.

©Copyright 2007 Eaton Corporation, Raleigh, NC, USA. All rights reserved. No part of this document may be reproduced in any way without the express written approval of Eaton Corporation.

## **Requesting a Declaration of Conformity**

Units that are labeled with a CE mark comply with the following harmonized standards and EU directives:

- Harmonized Standards: EN 50091-1-1 and EN 50091-2; IEC 60950 Third Edition
- EU Directives: 73/23/EEC, Council Directive on equipment designed for use within certain voltage limits 93/68/EEC, Amending Directive 73/23/EEC 89/336/EEC, Council Directive relating to electromagnetic compatibility 92/31/EEC, Amending Directive 89/336/EEC relating to EMC

The EC Declaration of Conformity is available upon request for products with a CE mark. For copies of the EC Declaration of Conformity, contact:

Eaton Power Quality Oy Koskelontie 13 FIN-02920 Espoo Finland Phone: +358-9-452 661 Fax: +358-9-452 665 68

# **Table of Contents**

| 1 | Introduction                                                                | 1           |
|---|-----------------------------------------------------------------------------|-------------|
|   | Safety Warnings                                                             | 2           |
| 2 | Installation                                                                | 3           |
|   | ERM Installation                                                            | 3           |
| 3 | Configuration                                                               | 5           |
|   | Configuration Through a Serial Port<br>Connect the ERM<br>Configure the ERM | 5<br>5<br>7 |
|   | Modify the Control Group Parameters                                         | 11          |
|   | Modify the Parameter Group Parameters                                       | 15          |
|   | Configure the Email Group Parameters                                        | 16          |
|   | Set the TH-Module Configuration                                             | 18          |
|   | Configure the Access Control Table                                          | 19          |
|   | Set Trap Receivers                                                          | 20          |
|   | Complete ERM Configuration                                                  | 21          |
|   | Configuration Through a Telnet Connection                                   | 22          |
|   | Configuration Through a Web Browser                                         | 22          |
|   | Connect the ERM                                                             | 22          |
|   | Setup the IP Address                                                        | 23          |
|   | Configure through a Web Browser                                             | 23          |
|   | Initial Configuration                                                       | 24          |
| 4 | ERM Management                                                              | 26          |
|   | ERM Home Page                                                               | 26          |
|   | ERM Monitoring                                                              | 26          |
|   | Comprehensive View                                                          | 27          |
|   | Detail Data                                                                 | 27          |
|   | TH-Module-1 Setup                                                           | 28          |
|   | TH-Module-2 Setup (optional)                                                | 28          |
|   | Rack Monitor Identification                                                 | 29          |
|   | Alarm Table                                                                 | 29          |

EATON Powerware® Environmental Rack Monitor (ERM) User's Guide • 164201673 Rev 1

i

ii

|   | ERM Management                      | 20       |
|---|-------------------------------------|----------|
|   |                                     | 20<br>20 |
|   | FRM Configuration                   | 30       |
|   | FRM Control                         | 30       |
|   | Access Control                      | 31       |
|   |                                     | 37       |
|   | Fmail Notification                  | 33       |
|   | Enternal Links                      | 33       |
|   | FRM History                         | 34       |
|   | History Log                         | 34       |
|   | Extended Log                        | 35       |
|   | Sensor Events                       | 36       |
|   | FBM Events                          | 37       |
|   | Clear & Save Log Data               | 37       |
| - | Monitoring                          | 20       |
| J |                                     | 23       |
|   | History Log Monitor                 | 39       |
|   | Extended History Log Monitor        | 40       |
| 5 | Managing ERM via SNMP               | 41       |
|   | SNMP Access Control Setting         | 41       |
|   | SNMP Trap Receivers Setting         | 41       |
|   | Setup SNMP Manager Software         | 41       |
|   | Appendix                            | 42       |
|   | FRM Panel Details                   | 42       |
|   | IED Description                     | 42       |
|   |                                     | 40       |
|   | NIP Switch Description              | 44       |
|   | Serial Cable Definition             | 45       |
|   | Straight-Through CAT5 Network Cable | 45       |
|   | PC Cable                            | 45       |
|   | Upgrading the ERM Firmware          | 46       |
|   | Undating FBM Firmware from Windows  | 46       |

# Chapter 1 Introduction

The Powerware® Environmental Rack Monitor (ERM) is designed to remotely monitor the temperature, humidity, and status of two contact devices via a standard Web browser, providing greater management control and flexible monitoring.

To install the ERM on a network and change its default configuration, you need a workstation running Microsoft® Windows® (9x, Me, NT4.0, 2000, XP or later). If your network dynamically configures IP address, all you need is a workstation with a Web browser.

The ERM's unique benefits include the following:

- Hot-swappable TH-Module, simplifying installation by allowing you to install the TH-Module safely without powering down the ERM.
- Monitoring of temperature and humidity information for any desired environment to protect your critical equipment.
- Monitoring the status of two user-provided contact devices to protect your critical equipment.
- Configuration from HTTP Web browser or SNMP management software.
- E-mail notification through SMTP (simple mail transport protocol) via e-mail client software, a PCS (personal communication services) phone, or alphanumeric pager when acceptable alarm limits are exceeded or contact status changes.
- History log files (data and events) for recording temperature and humidity problems. Changes in contact closure status are logged in the ERM's Event History Log.

For more detailed information that is not included in this manual, first register your product at warranty.powerware.com, then visit our Web site: www.powerware.com/rackmonitor. You can also download firmware upgrades, the latest manuals, and other documentation.

1

## **Safety Warnings**

## IMPORTANT SAFETY INSTRUCTIONS SAVE THESE INSTRUCTIONS

This manual contains important instructions that you should follow during installation and maintenance of the Environmental Rack Monitor. Please read all instructions before operating the equipment and save this manual for future reference.

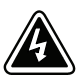

## DANGER

All repairs and service should be performed by **AUTHORIZED SERVICE PERSONNEL ONLY**. There are **NO USER SERVICEABLE PARTS** inside the ERM.

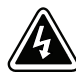

2

## WARNING

- To reduce the risk of fire or electric shock, install the Environmental Rack Monitor in a temperature and humidity controlled, indoor environment, free of conductive contaminants. Ambient temperature must not exceed 40°C (104°F). Do not operate near water or excessive humidity (95% maximum).
- Remove watches, rings, or other metal objects before installation or maintenance of the Environmental Rack Monitor.
- Before plugging the Environmental Rack Monitor power adapter in, verify that the rating
  of the power source is matched with the rating of the power adapter.

# Chapter 2 Installation

## **ERM Installation**

To install the Environmental Rack Monitor (ERM):

 Connect the supplied straight-through CAT 5 network cable from the ERM's RJ-45 connector (labeled "TH-Module-1") to the TH-Module's RJ-45 connector (labeled "010101"). See Figure 3 on page 6.

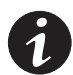

**NOTE** If the supplied straight-through CAT5 network cable is not long enough for your application, you may substitute a longer cable (not to exceed 20m/65.6 ft).

**2.** If applicable, connect external contact closure inputs to the screw terminals on the TH-Module (see Figure 1 and Table 1).

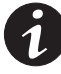

**NOTE** Contact closure device 1 is connected between Pins 1 and 2. Device 2 is connected between Pins 3 and 4 (as labeled to show device 1 and 2). Contact closure devices may be normally open or normally closed.

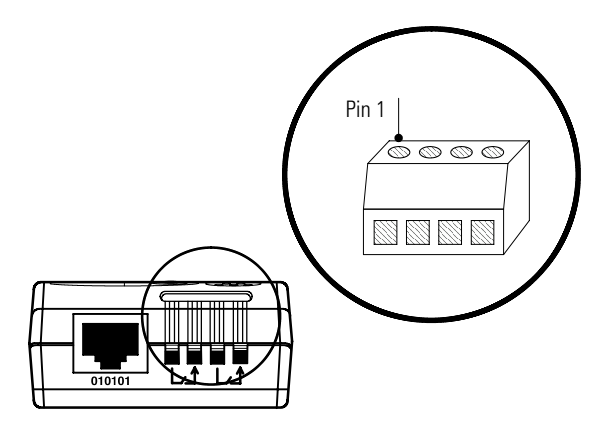

Figure 1. TH-Module Screw Terminal

EATON Powerware® Environmental Rack Monitor (ERM) User's Guide • 164201673 Rev 1

4

| Pin Number | Description            | Normally Open/<br>Normally Closed |
|------------|------------------------|-----------------------------------|
| 1          | Contact 1 Return       | NC                                |
| 2          | Contact 1 Signal Input | NO                                |
| 3          | Contact 2 Return       | NC                                |
| 4          | Contact 2 Signal Input | NO                                |

Table 1. TH-Module Screw Terminal Pin Assignment

- **3.** Insert the detachable power cord into the ERM power inlet (labeled "12 VDC").
- 4. Attach the cable clamp to the ERM as shown in Figure 2.

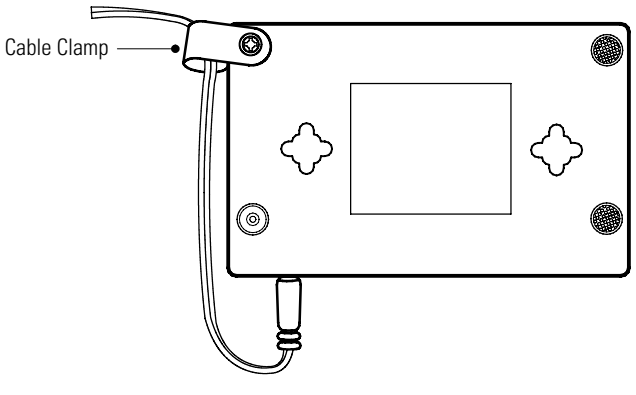

Figure 2. Cable Clamp

- 5. Plug the other end of the power cord into a power outlet.
- 6. Continue to "Configuration" on page 5 to configure the ERM.

# **Chapter 3** Configuration

Use the following procedures to access the Environmental Rack Monitor's (ERM's) configuration menus through a serial port, Web browser, or Telnet utility.

## **Configuration Through a Serial Port**

#### **Connect the ERM**

To connect the ERM through a serial port:

- 1. Verify that both DIP switches on the ERM are set to the **0** (off) position (see Figure 3).
- **2.** Connect the supplied serial cable to the RJ-45 connector (labeled "TH-Module-2") on the ERM.
- **3.** Connect the other end of the serial cable to the COM port on the PC.
- **4.** Connect an active Ethernet cable (supplied) to the network connector on the ERM.

6

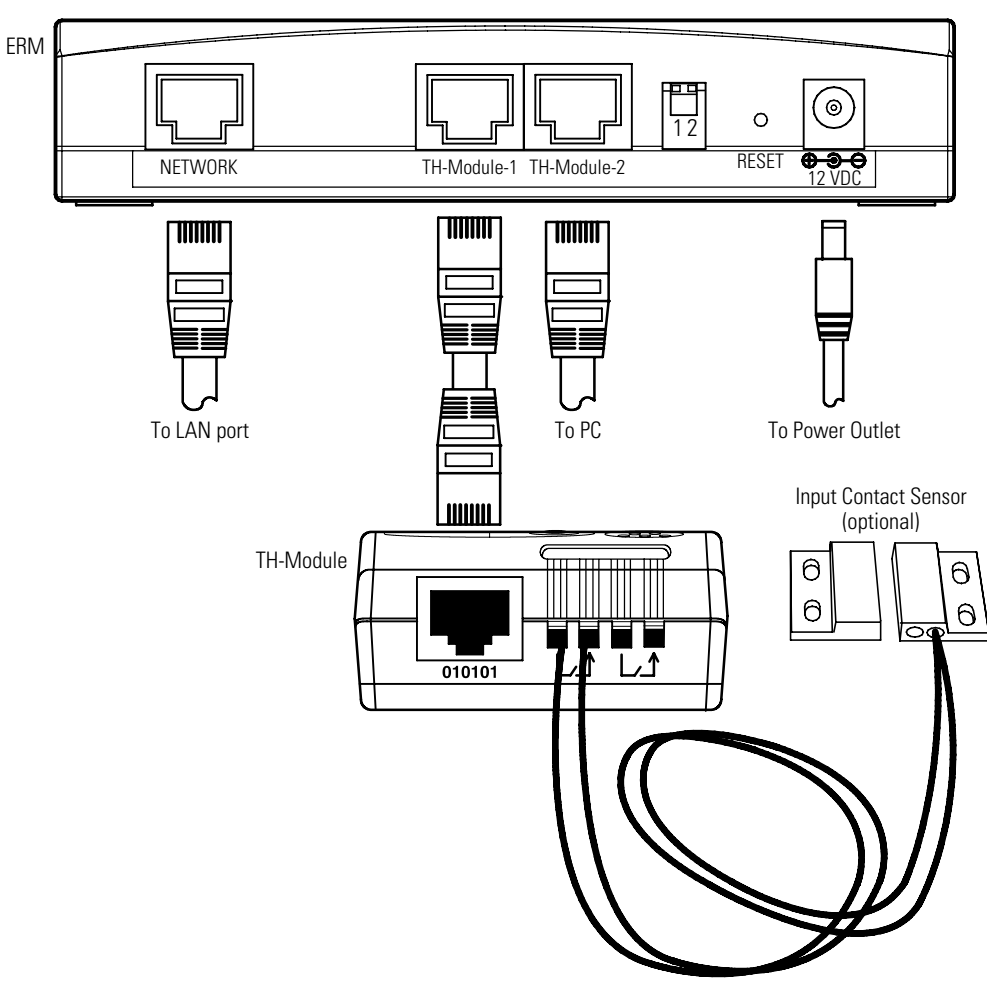

Figure 3. Typical ERM Installation

## **Configure the ERM**

To configure the ERM:

1. Open your terminal emulation program (such as HyperTerminal). See Figure 4.

| My Computer My Briefcase               |                                                                                                    |                                                        |                    |                                                                |   |          |
|----------------------------------------|----------------------------------------------------------------------------------------------------|--------------------------------------------------------|--------------------|----------------------------------------------------------------|---|----------|
| Network<br>Neighborhood                |                                                                                                    |                                                        |                    |                                                                |   |          |
| Inbox DOS                              |                                                                                                    | G AT&T Mail<br>M CompuServe<br>HyperTerminal           | 6                  | Hyperterminal<br>Multimedia<br>Calculator                      | • |          |
| Contractions Contractions Contractions | Accessories     Startup     Command Prompt     Windows NT Expl                                                             | HyperTerminal BBS<br>MCI Mail<br>Microsoft BBS<br>USHA | 4<br>8<br>11<br>12 | ): Character Map<br>): Chat<br>]: Clipboard Viewer<br>]: Clock |   |          |
|                                        | <ul> <li>Administrative Too</li> <li>Adobe Acrobat</li> <li>Microsoft Visual J-</li> <li>Netscape Communication</li> </ul> | Is (Common)<br>++ 1.0<br>nicator Professional Edition  |                    | Dial-Up Networking  Imaging Notepad Object Packager  Paiet     |   |          |
| Shut Down                              | jej Startup                                                                                                    |                                                        | • &                | pr Faint<br>Phone Dialer<br>ITelnet<br>IVordPad                |   | 10:26 AM |

#### Figure 4. Accessing HyperTerminal

2. Enter a name and choose an icon for the connection (see Figure 5).

EATON Powerware® Environmental Rack Monitor (ERM) User's Guide • 164201673 Rev 1

8

| Connection Description       |                          | <u>?</u> × |
|------------------------------|--------------------------|------------|
| New Connection               |                          |            |
| Enter a name and choose an i | icon for the connection: |            |
| <u>N</u> ame:                |                          |            |
| RackMonitor                  |                          |            |
| <u>l</u> con:                |                          |            |
| 🌯 🍣 🧆                        | MS 🛞 🐻 .                 | 8          |
|                              |                          |            |
|                              |                          |            |
|                              | OK Cance                 | el         |
|                              |                          |            |

Figure 5. New Connection Screen

**3.** Select direct COM port connection (see Figure 6).

| Connect To              |                                  | <u>?</u> × |  |  |  |
|-------------------------|----------------------------------|------------|--|--|--|
| RackMonitor             |                                  |            |  |  |  |
| Enter details for t     | he phone number that you want to | dial:      |  |  |  |
| <u>C</u> ountry/region: | United States of America (1)     | 7          |  |  |  |
| Ar <u>e</u> a code:     | 1                                |            |  |  |  |
| Phone number:           |                                  |            |  |  |  |
| Connect using:          | СОМ1                             | •          |  |  |  |
|                         | OK Canc                          | el         |  |  |  |

Figure 6. Select Direct to COM Port Connection

**4.** Set the serial line to 9600 baud, 8 data bits, No parity, 1 stop bit, and no flow control (see Figure 7).

| COM | 1 Properties             | <u>?</u> × |
|-----|--------------------------|------------|
| Po  | rt Settings              |            |
|     |                          | _ [        |
|     | Bits per second: 9600    |            |
|     | Data bits: 8             |            |
|     | Parity: None             |            |
|     | Stop bits: 1             |            |
|     | Elow control: None       |            |
|     | <u>R</u> estore Defaults |            |
|     | OK Cancel App            | dy         |

Figure 7. COM1 Properties Screen

5. After a few seconds, the Password prompt appears (see Figure 8).

If the Password prompt does not appear, check the following conditions:

- Verify that the serial cable is connected to the RJ-45 connector labeled "TH-Module-2" on the ERM.
- Verify the serial line is set to 9600 baud, No parity, 8 data bits, 1 stop bit, and no flow control.
- If the serial line settings are correct, check the cabling to verify all connections are secure.
- Verify that your terminal program is on the correct communication port for the serial connection.
- Verify that the ERM has power (one or more LEDs on the ERM are illuminated). The ERM should be turned on.

EATON Powerware® Environmental Rack Monitor (ERM) User's Guide • 164201673 Rev 1

6. Type your *password* (the default is *admin*) and press Enter. The Main Menu screen appears (see Figure 8).

```
[ Rack Monitor Configuration Utility Main Menu ]
Т
                                        T
Enter Password: *****
L
       [ Rack Monitor Configuration Utility Main Menu ]
                                        +-----+
 1. Rack Monitor Configuration
 2. TH-Module Configuration
 3. Access Control Table
 4. Trap Receiver Table
 5. Reset Configuration To Default
 6. Restart Rack Monitor
 0. Exit
Please Enter Your Choice => _
```

Figure 8. ERM Configuration Menu

7. Type 1 on the Main Menu to display the Rack Monitor Configuration Menu screen (see Figure 9).

```
[ Rack Monitor Configuration Utility Main Menu ]
                                           1
1. Rack Monitor Configuration
 2. TH-Module Configuration
 3. Access Control Table
 4. Trap Receiver Table
 5. Reset Configuration To Default
 6. Restart Rack Monitor
 0. Exit
Please Enter Your Choice => 1
[ Rack Monitor Configuration Menu ]
1. System Group
 2. Control Group
 3. Parameter Group
 4. Email Group
 0. Return to previous menu
Please Enter Your Choice =>
```

Figure 9. ERM Configuration Menu

#### **Configure the System Group Parameters**

To configure the IP address, Gateway address, and Network Mask parameters:

- Type 1 on the Rack Monitor Configuration Menu screen to display the System Group Configuration Menu screen (see Figure 10 and Table 2).
- 2. Type **0** to return to the Rack Monitor Configuration Menu screen.

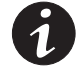

**NOTE** To complete the ERM configuration, continue to the following section, "Modify the Control Group Parameters" on page 13 or connect the ERM through a Web browser (see page 22).

EATON Powerware® Environmental Rack Monitor (ERM) User's Guide • 164201673 Rev 1

```
1
        [ Rack Monitor Configuration Menu ]
                                                             1. System Group
  2. Control Group
  3. Parameter Group
  4. Email Group
  0. Return to previous menu
Please Enter Your Choice => 1
[ System Group Configuration Menu ]

      Rack Monitor Version
      : Rack Monitor v1.00.b4 (SN

      Ethernet address
      : 00 E0 D8 09 10 6D

      1. Ip Address
      : 203.67.163.40

      2. Gateway Address
      : 203.67.163.254

      3. Network Mask
      : 255.255.255.0

                                                        )
  0. Return to previous menu
Please Enter Your Choice => 0
```

#### Figure 10. System Group Configuration Menu

#### **Table 2. System Group Parameters**

| Number | Function        | Description                  | Example/Remark |
|--------|-----------------|------------------------------|----------------|
| 1      | IP Address      | The ERM IP address.          | 192.168.1.100  |
| 2      | Gateway Address | The network default gateway. | 192.168.1.254  |
| 3      | Network Mask    | The sub-net mask setting.    | 255.255.255.0  |

## **Modify the Control Group Parameters**

To modify the access password and enabled/disabled status of the available network protocols:

- Type 2 on the Rack Monitor Configuration Menu screen to display the Control Group Configuration Menu screen (see Figure 11 and Table 3).
- 2. Type 0 to return to the Rack Monitor Configuration Menu screen.

| +=====                                                   | [ Rack Monitor Configuration Menu ]                                                                                                    |
|----------------------------------------------------------|----------------------------------------------------------------------------------------------------|
| +=====<br>1.<br>2.<br>3.<br>4.<br>0.                     | System Group<br>Control Group<br>Parameter Group<br>Email Group<br>Return to previous menu                                                                                                    |
| Please                                                   | e Enter Your Choice => 2                                                                                                    |
| +=====                                                   | [ Control Group Configuration Menu ]                                                                                                    |
| 1.<br>2.<br>3.<br>4.<br>5.<br>6.<br>7.<br>8.<br>9.<br>0. | HTTP Login Username : EATON<br>Community Read-Only : public<br>Community Read/Write : *<br>BOOTP/DHCP Control : Enable<br>TFTP Upgrade Control : Enable<br>PING Echo Control : Enable<br>Telnet Control<br>HTTP Control<br>SNMP Control<br>Return to previous menu |

Figure 11. Control Group Configuration Menu

EATON Powerware® Environmental Rack Monitor (ERM) User's Guide • 164201673 Rev 1

#### **Table 3. Control Group Parameters**

| Number | Function             | Description                                                                       | Example/Remark |
|--------|----------------------|-----------------------------------------------------------------------------------|----------------|
| 1      | HTTP Login Username  | HTTP access login string.                                                         | "EATON"        |
| 2      | Community Read-Only  | General password for read-only access.                                            | "public"       |
| 3      | Community Read/Write | Administrator password for read and write access.                                 | "admin"        |
| 4      | BOOTP/DHCP Control   | Enable/disable the BOOTP/DHCP protocols.                                          | Enable         |
| 5      | TFTP Upgrade Control | Enable/disable the TFTP protocol for firmware upgrades through the local network. | Enable         |
| 6      | PING Echo Control    | Enable/Disable the ERM to respond to Ping request.                                | Enable         |
| 7      | Telnet Control       | Enable/disable the TELNET protocol.                                               | Enable         |
| 8      | HTTP Control         | Enable login and password request for HTTP access.                                | Enable         |
| 9      | SNMP Control         | Enable login and password request for SNMP access.                                | Enable         |

## **Modify the Parameter Group Parameters**

To modify the SNMP identification information and the speed of reading data from the ERM:

- **1.** Type **3** on the Rack Monitor Configuration Menu screen to display the Parameter Group Configuration Menu screen (see Figure 12 and Table 4).
- 2. Type 0 to return to the Rack Monitor Configuration Menu screen.

| ++                                      |
|-----------------------------------------|
| [ Rack Monitor Configuration Menu ]     |
| ++                                      |
| 1. System Group                         |
| 2. Control Group                        |
| 3. Parameter Group                      |
| 4. Email Group                          |
| 0. Return to previous menu              |
| Plaza Enter Your Chaiga -> 3            |
| riedse Enter four Choice -/ 5           |
|                                         |
| +====================================== |
| [ Parameter Group Configuration Menu ]  |
| +====================================== |
| 1. sysContact : Technical Support       |
| 2. sysName : Rack Monitor               |
| 3. System Location :                    |
| 4. Poll Rate : 5                        |
| 0. Return to previous menu              |
|                                         |

#### Figure 12. Parameter Group Configuration Menu

| Tabla A  | Devementer | C     | Devemeters |
|----------|------------|-------|------------|
| rabie 4. | Parameter  | Group | Parameters |

| Number | Function        | Description                                                                                                    | Example/Remark            |
|--------|-----------------|----------------------------------------------------------------------------------------------------|---------------------------|
| 1      | sysContact      | Alphanumeric string                                                                                                    | Technical<br>Support Team |
| 2      | sysName         | Alphanumeric string                                                                                                    | Rack Monitor              |
| 3      | System Location | Alphanumeric string                                                                                                    | Technical<br>Support Lab  |
| 4      | Poll Rate       | The time interval in seconds the ERM update measurement (Temperatures and Humidity) from sensor, valid value is between 3 to 60. |                           |

EATON Powerware® Environmental Rack Monitor (ERM) User's Guide • 164201673 Rev 1

## **Configure the Email Group Parameters**

To configure the Email Group parameters:

- Type 4 on the Rack Monitor Configuration Menu screen to display the Email Group Configuration Menu screen (see Figure 13 and Table 5).
- 2. Type **0** to return to the Rack Monitor Configuration Menu screen.
- **3.** Type **0** again to return to the Main Menu.

| +======================================                                                                                                    |
|----------------------------------------------------------------------------------------------------|
| [ Rack Monitor Configuration Menu ]                                                                                                    |
| +======================================                                                                                                    |
| 1. System Group                                                                                                    |
| 2. Control Group                                                                                                    |
| 3. Parameter Group                                                                                                    |
| 4. Email Group                                                                                                    |
| 0. Return to previous menu                                                                                                    |
| Please Enter Your Choice => 4                                                                                                    |
| +======================================                                                                                                    |
| [ Email Group Configuration Menu ]                                                                                                    |
| +======================================                                                                                                    |
| 1. Mail Server :                                                                                                    |
|                                                                                                    |
| 2. User Account :                                                                                                    |
| 2. User Account :<br>3. User Password :                                                                                                    |
| <ol> <li>User Account :</li> <li>User Password :</li> <li>DNS IP Address : 0.0.0.0</li> </ol>                                                                                                    |
| <ol> <li>User Account :</li> <li>User Password :</li> <li>DNS IP Address : 0.0.0.0</li> <li>Mail Receivers</li> </ol>                                                                                         |
| <ol> <li>User Account :</li> <li>User Password :</li> <li>DNS IP Address : 0.0.0.0</li> <li>Mail Receivers</li> <li>Test Email Configuration</li> </ol>                                                       |
| <ol> <li>User Account :</li> <li>User Password :</li> <li>DNS IP Address : 0.0.0.0</li> <li>Mail Receivers</li> <li>Test Email Configuration</li> <li>Return to previous menu</li> </ol>                      |
| <pre>2. User Account :<br/>3. User Password :<br/>4. DNS IP Address : 0.0.0.0<br/>5. Mail Receivers<br/>6. Test Email Configuration<br/>0. Return to previous menu<br/>Please Enter Your Choice =&gt; 0</pre> |

| Number | Function       | Description                                                                                                    | Example/Remark |
|--------|----------------|----------------------------------------------------------------------------------------------------|----------------|
| 1      | Mail Server    | As Administrator, you may enter the IP Address or<br>Hostname of a SMTP mail server that will be used to<br>send email messages from the ERM.                                             |                |
| 2      | User Account   | As Administrator, you may enter the User Account of the mail server that will be used by the ERM to login mail server to forward mails.                                                   |                |
| 3      | User Password  | As Administrator, you may enter the User Password of User Account.                                                                                                    |                |
| 4      | DNS IP Address | As Administrator, you are required to enter the IP<br>address of your network DNS server if you entered a<br>Hostname for the Mail Server. Otherwise, this field will<br>contain 0.0.0.0. |                |

#### **Table 5. Email Group Parameters**

EATON Powerware® Environmental Rack Monitor (ERM) User's Guide • 164201673 Rev 1

#### Set the TH-Module Configuration

To change the status and name of the TH-Module-1 and TH-Module-2:

 Type 2 on the Main Menu to display the TH-Module Configuration Menu screen (see Figure 14).

```
+_____
Т
         [ Rack Monitor Configuration Utility Main Menu ]
                                                    1
1. Rack Monitor Configuration
  2. TH-Module Configuration
  3. Access Control Table
  4. Trap Receiver Table
  5. Reset Configuration To Default
  6. Restart Rack Monitor
  0. Exit
Please Enter Your Choice => 2
[ TH-Module Configuration Menu ]
                                                    1
1. TH-Module-1 Setup
  2. TH-Module-2 Setup
 0. Return to previous menu
Please Enter Your Choice =>
               Figure 14. TH-Module Configuration Menu
            2. Type 1 or 2 on the TH-Module Configuration Menu screen to select
              the TH-Module-1 or TH-Module-2 Setup screens, respectively. See
              Figure 15 and Figure 16.
```

0. Return to previous menu

Please Enter Your Choice => \_

Figure 15. TH-Module-1 Setup Screen

18

```
+-----+

| [ TH-Module-2 Setup ] |

+-----+

1. TH-Module-2 Status : Auto

2. TH-Module-2 Name : Desktop Sensor

0. Return to previous menu
```

Please Enter Your Choice =>

#### Figure 16. TH-Module-2 Setup Screen

- 3. Type 0 to return to the TH-Module Configuration Menu screen.
- 4. Type 0 again to return to the Main Menu.

#### **Configure the Access Control Table**

If you wish to use a workstation with SNMP Manager installed, or if you wish to set more restrictive ERM access, use the access table to add the IP address of the PCs on which you wish to modify the access permissions.

- 1. Type **3** on the Main Menu to display the Access Control Table screen (see Figure 17).
- **2.** Type **1** on the Access Control Table screen to modify an entry in the Access Control Table.
- **3.** Type **2** on the Access Control Table screen to reset an entry to the default setting.
- 4. Type 0 to return to the Main Menu.

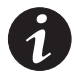

**NOTE** The configuration of Access Control Table is configured for SNMP and HTTP Network Management. Access through Telnet or RS-232 is permitted only when using the "Community Read/Write" password in the Control Group.

**NOTE** The community strings entered in the Community String fields are visible only in the RS-232 connection. The TELNET connection does not display the string. An asterisk "\*" will be shown in the field.

**NOTE** If a "NotAccess" access right is associated with an IP address, the associate workstation will not be able to display any information regarding the ERM, even if the Community Read-Only string is entered.

EATON Powerware® Environmental Rack Monitor (ERM) User's Guide • 164201673 Rev 1

| +=== |                     |                              | +         |
|------|---------------------|------------------------------|-----------|
| 1    | IP Address          | Community String             | Access    |
| +=== |                     |                              | +         |
| [1]  | 0.0.0.0             | *                            | NotAccess |
| [2]  | 0.0.0.0             | *                            | NotAccess |
| [3]  | 0.0.0.0             | *                            | NotAccess |
| [4]  | 0.0.0.0             | *                            | NotAccess |
| [5]  | 0.0.0.0             | *                            | NotAccess |
| [6]  | 0.0.0.0             | *                            | NotAccess |
| [7]  | 0.0.0.0             | *                            | NotAccess |
| [8]  | 0.0.0.0             | *                            | NotAccess |
| (    | COMMANDS -          |                              |           |
|      | 1. Modify - Modify  | an entry of table            |           |
| :    | 2. Reset - Reset ar | n entry to default from tabl | e         |
|      | 0. Return to previo | ous menu                     |           |

Please Enter Your Choice => \_

#### Figure 17. Access Control Table

### **Set Trap Receivers**

If you want to use a PC and perform the SNMP manager 'trap' function in order to manage the TH-Module through the ERM, the IP address of the PC must be added to the ERM list.

- 1. Type 4 on the Main Menu to display the Trap Receiver Table screen (see Figure 17).
- **2.** Type **1** on the Trap Receiver Table screen to modify an entry in the Access Control Table.
- **3.** Type **2** on the Trap Receiver Table screen to reset an entry to the default setting.
- 4. Type 0 to return to the Main Menu.

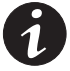

**NOTE** The Set Trap Receivers configuration is used only for SNMP Network Manager.

| +=== |                                       |                                            |               | +                  |
|------|---------------------------------------|--------------------------------------------|---------------|--------------------|
| I    | IP Address                            | Community String                           | Severity      | Description        |
| +=== |                                       |                                            |               | =================+ |
| [1]  | 192.168.65.235                        | *                                          | Informational |                    |
| [2]  | 192.168.61.168                        | *                                          | Informational |                    |
| [3]  | 0.0.0.0                               | *                                          | Informational |                    |
| [4]  | 0.0.0.0                               | *                                          | Informational |                    |
| [5]  | 0.0.0.0                               | *                                          | Informational |                    |
| [6]  | 0.0.0.0                               | *                                          | Informational |                    |
| [7]  | 0.0.0.0                               | *                                          | Informational |                    |
| [8]  | 0.0.0.0                               | *                                          | Informational |                    |
| -    | 1. Modify - Modif<br>2. Reset - Reset | y an entry of table<br>an entry to default | from table    |                    |
| (    | ). Return to prev                     | ious menu                                  |               |                    |
| Plea | ase Enter Your Ch                     | pice => _                                  |               |                    |

Figure 18. Trap Receiver Table

## **Complete ERM Configuration**

After configuration is complete, press "0" to exit the console connection. It is not necessary to reboot the ERM.

If you wish to reboot the ERM, type **6** to exit the console connection and restart the ERM.

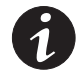

**NOTE** If you want the ERM to load the factory configuration default, type **5** to Reset Configuration To Default. After completing all the settings, type **0** to terminate the connection without starting the ERM again or type **6** to terminate the connection forcing the ERM internal program to start again. At this point, the initial ERM configuration is complete.

**NOTE** If you want to restore the default ERM configuration data set in the factory, type **5**.

## **Configuration Through a Telnet Connection**

To configure the ERM parameters through a Telnet connection:

- 1. Verify that a TCP/IP network is already installed.
- 2. Run a command shell (i.e., Windows MS-DOS prompt).
- **3.** The ERM initially tries to acquire an IP address from the DHCP network service, if it exists, on the network.
- Type Telnet <*IP address obtained from DHCP*> and press Enter. Continue to Step 7.
- 5. If there is no DHCP network service on the network, contact your network administrator to obtain an IP address for your workstation that has the same network's address as the ERM's default IP address.

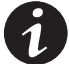

**NOTE** The default IP address of the ERM is 172.17.XXX.ZZZ where XXX and ZZZ is the last two pairs of the MAC address of the ERM in decimal.

- 6. Type Telnet 172.17.XXX.ZZZ and press Enter.
- **7.** From this point, the configuration procedures are the same as the configuration via RS-232.

#### **Configuration Through a Web Browser**

#### **Connect the ERM**

To connect the ERM through a Web browser:

- 1. Verify that an active 10/100BaseT cable is connected to your PC's Ethernet card's network connector.
- **2.** Verify that your PC is using a Web browser such as Microsoft Internet Explorer.
- **3.** Connect another network cable (twisted-pair cable) from the ERM network connector to an active 10BaseT hub port (see Figure 3 on page 6).
- **4.** Verify that both DIP switches on the ERM are set to the **0** (off) position (see Figure 3 on page 6).

#### Setup the IP Address

To set up the IP address:

- Verify that an active 10/100BaseT cable is connected to the ERM's network connector.
- 2. If the IP address of the computer is on the same network with the ERM, you can run the Web browser directly; continue to the following section, "Configure the ERM." Otherwise, continue to the following step.

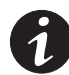

**NOTE** The default IP address of the ERM is 172.17.XXX.ZZZ where XXX and ZZZ is the last two pairs of the MAC address of the ERM in decimal.

**3.** If the IP address of the computer is not on the same network with the ERM, use a cross-over cable (not supplied) to set up the computer's TCP/IP protocol parameters temporarily to the 172.17.XXX.(YYY+1) subnet.

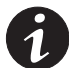

**NOTE** Refer to the operating system documentation for additional details on changing the computer's IP address.

**NOTE** The computer and the ERM must be on the same subnet for configuration. You can change the ERM's IP address to match your local subnet during configuration.

#### **Configure through a Web Browser**

To configure the ERM through a Web browser:

- **1.** Run the Web browser.
- Enter the URL http:\\172.17.XXX.ZZZ in the address box (where XXX and ZZZ is the last two pairs of the MAC address of the ERM in decimal). The ERM home page displays (see Figure 19).

EATON Powerware® Environmental Rack Monitor (ERM) User's Guide • 164201673 Rev 1

| C•N Powerw    | vare               |                                                 | 6                 | 9                             |                |             | Environmental I |
|---------------|--------------------|-------------------------------------------------|-------------------|-------------------------------|----------------|-------------|-----------------|
| Monitoring    | <u>Neighborho</u>  | <u>nd Management</u>                            | History           | External                      | I <u>Links</u> |             | Monitoring      |
| Comprehensive | <u>Detail Data</u> | TH-Module-1 Setup TH-Module-1 Alarr<br>Schedule | TH-Module-2 Setup | TH-Module-2 Alarm<br>Schedule | Identification | Alarm Table | н               |
|               |                    |                                                 |                   |                               |                |             |                 |
|               |                    |                                                 | Rack Monitor -    |                               |                |             |                 |
|               |                    | c                                               | Comprehensive V   | iew                           |                |             |                 |
| =             |                    |                                                 | Ç                 |                               |                | 2           | 8               |
| TH-Mod        | ale                | 24.6°C                                          | 27                | .8%                           | N              | ormal       | Normal          |
| THMod         | 3                  | Temperature-1                                   | Hun               | iidity-1                      | Door           | Contact     | switth 2        |
|               |                    |                                                 | Ç                 |                               |                | 8           |                 |
| TH-Mod        | ale                | 23.9°C                                          | 29                | .3%                           | А              | ctive       | Normal          |
| THMod         | 4                  | Temperature-2                                   | Hun               | idity-2                       | Vibral         | tion Horiz  | switch 4        |

Figure 19. Comprehensive View Screen

#### **Initial Configuration**

- 1. Select **Rack Monitor Setup** from **Management** of the main menu to set up the network configuration parameters (see Figure 20).
- **2.** Click the Become Administrator button at the bottom of the screen. Enter **EATON** as the login name and **admin** as the password.
- 3. Enter the ERM IP address.
- 4. Enter the ERM Gateway Address in the network.
- 5. Enter the ERM Subnet Mask of the network.
- 6. Select Set Value to save the settings.
- 7. Select **Date and Time** from **Management** of the main menu and enter the appropriate date and time information in the specified format.
- 8. Select Set Value to save the date and time settings.
- **9.** Select **Rack Monitor Control** to enable or disable the network protocols (see Figure 21).
- **10.** Select **Apply** to save the changes.
- 11. Select Restart Rack Monitor.

| FAT•N      | Powerware      |            |                               | ۲                        |          |              | Environmenta<br>Monitoria | al Rack<br>ng Unit |
|------------|----------------|------------|-------------------------------|--------------------------|----------|--------------|---------------------------|--------------------|
| Monitoring | a Neighborhood | Management | History                       | Exter                    | nalLinks | Lieles Cater | CCL Durit CA Catur        | tielp              |
|            |                | R          | ack Monitor Con               | figuration               |          |              | A <b>MI SHOP</b>          |                    |
|            |                | Rack M     | onitor IP Address             | 10.222.45.40             | 1        |              |                           |                    |
|            |                | Rack M     | onitor Gateway Address        | 10.222.45.254            |          |              |                           |                    |
|            |                | Rack M     | onitor Subnet Mask            | 255.255.255.0            |          |              |                           |                    |
|            |                | System     | Name                          | Rack Monitor             |          |              |                           |                    |
|            |                | System     | Contact                       | <b>Technical Support</b> |          |              |                           |                    |
|            |                | System     | Location                      |                          |          |              |                           |                    |
|            |                | History    | Log Interval (Sec)            | 60                       |          |              |                           |                    |
|            |                | Extende    | ed Log Interval <i>(Min</i> ) | 60                       |          |              |                           |                    |
|            |                | Configu    | ration Log                    | Enabled                  |          |              |                           |                    |
|            |                | Rack M     | onitor Polling Rate (Sec)     | 5                        | ]        |              |                           |                    |
|            |                |            | Become Administ               | rator                    |          |              |                           |                    |

Figure 20. Rack Monitor Configuration Screen

| N   Powe                           | rware                              |                                    |                          |                            |                                |             |                   |     |  |  |
|------------------------------------|------------------------------------|------------------------------------|--------------------------|----------------------------|--------------------------------|-------------|-------------------|-----|--|--|
| <u>Aonitoring</u><br>Date and Time | Neighborhood<br>Rack Monitor Setup | Management<br>Rack Monitor Control | Histor<br>Access Control | y Extern<br>Trap Receivers | <u>al Links</u><br>Email Setup | Links Setup | SSL Root CA Setup | Hel |  |  |
|                                    |                                    |                                    |                          |                            |                                |             |                   |     |  |  |
|                                    |                                    |                                    |                          |                            |                                |             |                   |     |  |  |
|                                    |                                    |                                    | Rack Monitor             | Control                    |                                |             |                   |     |  |  |
|                                    |                                    | Pro                                | tocol Port               | Status                     |                                |             |                   |     |  |  |
|                                    |                                    | BootP/D                            | нср                      | Disable 💌                  |                                |             |                   |     |  |  |
|                                    |                                    | PING Ec                            | ho                       | Enable 💌                   |                                |             |                   |     |  |  |
|                                    |                                    | Network                            | Upgrade UDP 69           | Enable 💌                   |                                |             |                   |     |  |  |
|                                    |                                    | Telnet C                           | onnection TCP 23         | Enable 💌                   |                                |             |                   |     |  |  |
|                                    |                                    | HTTP Su                            | pport TCP 80             | Enable 💌                   |                                |             |                   |     |  |  |
|                                    |                                    | SNMP S                             | upport UDP 161           | Enable · Apply             | 1                              |             |                   |     |  |  |
|                                    |                                    |                                    |                          |                            | -                              |             |                   |     |  |  |
|                                    |                                    |                                    |                          |                            |                                |             |                   |     |  |  |
|                                    |                                    |                                    | Reset to De              | fault                      |                                |             |                   |     |  |  |
|                                    |                                    |                                    | Restart Back N           | Appitor                    |                                |             |                   |     |  |  |

Figure 21. Rack Monitor Control Screen

EATON Powerware® Environmental Rack Monitor (ERM) User's Guide • 164201673 Rev 1

# Chapter 4 ERM Management

You can manage the ERM from a Web browser or from an SNMP network management system.

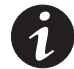

**NOTE** The IP address of the PC must be entered in the ERM Access Control Table to prevent unauthorized users from configuring the ERM via HTTP or SNMP protocols.

**NOTE** If you do not add the IP address of the workstation to the Access Control Table (via RS-232 or Telnet) or the SNMP/HTTP Access Control (via Web Browser) in the ERM, you can only view the in TH-Module status; it will not be able to perform any configuration on the ERM/TH-Module.

## **ERM Home Page**

- 1. Start the Web Browser and enter the ERM IP address.
- 2. The ERM home page displays on the screen.
- **3.** Click the Help button at the bottom of each page for a detailed description of each item.

## **ERM Monitoring**

The main menu contains all the measurements and data read from the ERM.

All the sub-menus are read-only for all users; write-mode access is not allowed.

#### **Comprehensive View**

This page gives a snapshot of all the parameters of the ERM. The parameters are updated automatically every five seconds.

| ∴ <b>T•N</b>   Powerw | vare               |                   |                               | Environmental Rack<br>Monitoring Unit |                               |                |             |          |
|-----------------------|--------------------|-------------------|-------------------------------|---------------------------------------|-------------------------------|----------------|-------------|----------|
| Monitoring            | Neighborho         | 20d M             | lanagement                    | History                               | External                      | Links          |             | lisip    |
| Comprehensive         | <u>Detail Data</u> | TH-Module-1 Setup | TH-Module-1 Alarm<br>Schedule | TH-Module-2 Setup                     | TH-Module-2 Alarm<br>Schedule | Identification | Alarm Table | Help     |
|                       |                    |                   |                               |                                       |                               |                |             |          |
|                       |                    |                   |                               | Rack Monitor -                        |                               |                |             |          |
|                       |                    |                   | Co                            | mprehensive                           | View                          |                |             |          |
|                       |                    |                   |                               | (                                     |                               |                | 2           | 8        |
| TH-Mod                | ıle                | 2                 | 24.6°C                        | 2                                     | 7.8%                          | N              | Iormal      | Normal   |
| THMod                 | 3                  | Terr              | nperature-1                   | H                                     | midity-1                      | Doc            | or Contact  | switth 2 |
|                       |                    |                   |                               | Ç                                     |                               |                |             | 8        |
| TH-Mod                | ıle                | 2                 | 23.9°C                        | 1                                     | 9.3%                          |                | Active      | Normal   |
| THMod                 | 4                  | Terr              | nperature-2                   | H                                     | imidity-2                     | Vibr           | ation Horiz | switch 4 |

Figure 22. Comprehensive View Screen

## **Detail Data**

This page gives the detail information of all parameters. This page refreshes automatically every five seconds.

| N Powerw      | are                             |                               | Monito                         |                               |                     |                     |
|---------------|---------------------------------|-------------------------------|--------------------------------|-------------------------------|---------------------|---------------------|
| Monitoring    | Neighborhood                    | Management                    | History                        | Externa                       | I Links             |                     |
| Comprehensive | Detail Data TH-Module-1 Setup   | TH-Module-1 Alarm<br>Schedule | TH-Module-2 Setup              | TH-Module-2 Alarm<br>Schedule | Identification      | Alarm Table         |
|               |                                 |                               | Detail View                    |                               |                     |                     |
| TH-Module     | 27.0°C                          |                               | 27.1%                          |                               | Normal              | Normal              |
| THMod 3       | Temperature-1                   |                               | Humidity-1                     |                               | Door Contact        | switth 2            |
| Record Since  | 11/17/2006 11:38:18             |                               | 11/17/2006 11:38:18            |                               | 11/17/2006 11:38:18 | 11/17/2006 11:38:18 |
| Mazimum Value | 28.1°C<br>@11/28/2005 18:03:41  |                               | 30.5%<br>@1108/2006 13:07:01   |                               |                     |                     |
| Minimum Value | 23.2°C<br>@1121200612:21.21     |                               | 17.2%<br>@11/21/2005 10:58:05  |                               |                     |                     |
| Last Alarm At | N/A                             |                               | 11/17/2006 11:38:33            |                               | N/A                 | N/A                 |
| Reset All     | Reset                           |                               | Reset                          |                               | Reset               | Reset               |
| TH-Module     | 26.0°C                          |                               | 29.1%                          |                               | Active              | Normal              |
| THMod 4       | Temperature-2                   |                               | Humidity-2                     |                               | Vibration Horiz     | switch 4            |
| Record Since  | 11/17/2006 11:38:18             |                               | 11/17/2006 11:38:18            |                               | 11/17/2006 11:38:18 | 11/17/2006 11:38:18 |
| Maximum Value | 27.1°C<br>@11/28/2005 16:21:24  |                               | 32.0%<br>@ 11/28/2006 13:06:38 |                               |                     |                     |
| Minimum Value | 22.4°C<br>@ 11/31/3006 13:05/03 |                               | 19.3%<br>@11010006.08:24:25    |                               |                     |                     |
| Last Alarm At | N/A                             |                               | 11/28/2006 14:37:30            |                               | 11/28/2006 17:46:02 | N/A                 |
| Reset All     | Reset                           |                               | Reset                          |                               | Reset               | Reset               |

Figure 23. Detail Data Screen

EATON Powerware® Environmental Rack Monitor (ERM) User's Guide • 164201673 Rev 1

## **TH-Module-1 Setup**

This page lets the user configure all necessary parameters of the TH-Module-1.

| F:T•N Powerware                    |                            |                  | Environmental Rack<br>Monitoring Unit |                           |                          |                         |      |
|------------------------------------|----------------------------|------------------|---------------------------------------|---------------------------|--------------------------|-------------------------|------|
| Monitoring <u>Neighborhood</u>     | Manageme                   | 14               | History                               | External                  | Links                    |                         | Help |
| Comprehensive Detail Data TH-Modul | le-1 Setup TH-Modu<br>Schr | tdule II         | H-Module-2 Setup                      | Schedule                  | Identification           | Alarm Table             | Help |
|                                    |                            | TH-N             | Module-1 Set                          | up                        |                          |                         |      |
|                                    |                            | THM              | Vlod 3 : TH-Modul                     | le                        |                          |                         |      |
| Sensor                             | Sensor Name                | Set P<br>Warning | Point (Low)<br>Critical               | Set Point (H<br>Warning C | <i>ligh)</i><br>Tritical | s Calibration<br>Offset |      |
| Temperature (°C)                   | Temperature-1              | 20               | ☑ 15                                  | 30 🔽                      | 35 2                     | 0.0 💌                   |      |
| Humidity (%)                       | Humidity-1                 | 🔽 15             | 10                                    | 35 🔽                      | 40 5                     | 0.0 💌                   |      |
| Alarm-1 (Sec)                      | Door Contact               | Normal Close     | Informational                         | Door Contact 💌            | 0                        |                         |      |
| Alarm-2 (Sec)                      | swicth 2                   | Normal Open      | Informational                         | Other 💌                   | 0                        |                         |      |
| Device Name                        | THMod 3                    | Auto 💌           |                                       |                           |                          |                         |      |
|                                    |                            |                  | Set Value                             |                           |                          |                         |      |

Figure 24. TH-Module-1 Setup Screen

## TH-Module-2 Setup (optional)

This page lets the user configure all necessary parameters of the optional TH-Module-2.

| E:T·N Powerwa | re                  |                    | ۲                |                  |                              |                            |             | Environmental Rack<br>Monitoring Unit |
|---------------|---------------------|--------------------|------------------|------------------|------------------------------|----------------------------|-------------|---------------------------------------|
| Monitoring    | Neighborhood        | Managem            | ent              | History          | Externa                      | l Links                    |             | Help                                  |
| Comprehensive | Detail Data TH-Modu | le-1 Setup III-Mod | ule-1 Alarm TH-P | Module-2 Setup ] | H-Module-2 Alarm<br>Schedule | Identification             | Alarm Table | Help                                  |
|               |                     |                    | TH-M             | odule-2 Setu     | ıp                           |                            |             |                                       |
|               |                     |                    | THM              | d 4 : TH-Module  | Cast Darlant (1)             | e.a.                       |             |                                       |
|               | Sensor              | Sensor Name        | Warning          | Critical         | Warning (                    | ngn)<br>Critical Hysteresi | s Offset    |                                       |
|               | Temperature (°C)    | Temperature-2      | 20               | ☑ 15             | V 30 V                       | 35 2                       | 0.0 💌       |                                       |
|               | Humidity (%)        | Humidity-2         | ☑ 15             | 10               | 🔽 31 🔽                       | 40 5                       | 0.0 💌       |                                       |
|               | Alarm-1 (Sec)       | Vibration Horiz    | Normal Close 💌   | Informational 💌  | Door Contact                 | 0                          |             |                                       |
|               | Alarm-2 (Sec)       | switch 4           | Normal Open 💌    | Informational 💌  | Other 💌                      | 0                          |             |                                       |
|               | Device Name         | THMod 4            | Auto 💌           |                  |                              |                            |             |                                       |
|               |                     |                    | 1                | SetValue         |                              |                            |             |                                       |

Figure 25. TH-Module-2 Setup Screen

## **Rack Monitor Identification**

This page lets you get all the ERM information.

| F:T | •N   Pow      | verware            |                   |                               |                    | ۲                             |                |             | Environmental Rack<br>Monitoring Unit |
|-----|---------------|--------------------|-------------------|-------------------------------|--------------------|-------------------------------|----------------|-------------|---------------------------------------|
|     | Monitoring    | Neighborho         | od                | Management                    | History            | External                      | Links          |             | Help                                  |
|     | Comprehensive | <u>Detail Data</u> | TH-Module-1 Setup | TH-Module-1 Alarm<br>Schedule | TH-Module-2 Setup  | TH-Module-2 Alarm<br>Schedule | Identification | Alarm Table | Help                                  |
|     |               |                    |                   |                               |                    |                               |                |             |                                       |
|     |               |                    |                   | Rack                          | Monitor Iden       | tification                    |                |             |                                       |
|     |               |                    | Rack Mon          | itor Firmware Revisi          | on Rack M          | onitor v1.00.b4 (SN 111       | 1001640002)    |             |                                       |
|     |               |                    | Rack Mon          | itor Manufacturer             | EATON              |                               |                |             |                                       |
|     |               |                    | Rack Mon          | itor Contact                  | Techni             | al Support                    |                |             |                                       |
|     |               |                    | Rack Mon          | itor Name                     | Rack M             | onitor                        |                |             |                                       |
|     |               |                    | Rack Mon          | itor Location                 |                    |                               |                |             |                                       |
|     |               |                    | Rack Mon          | itor System Date(mm           | /dd/yyyy) 11/29/20 | 106                           |                |             |                                       |
|     |               |                    | Rack Mon          | itor System Time (hh          | ::mm:ss) 00:31:33  | l.                            |                |             |                                       |
|     |               |                    | Rack Mon          | itor Up Time (days hi         | himmiss) 11day 1   | 2:53:39                       |                |             |                                       |
|     |               |                    |                   |                               |                    |                               |                |             |                                       |

Figure 26. Rack Monitor Identification Screen

## Alarm Table

Select **Alarm Table** from **Monitoring** on the main menu to get a table of the TH-Module alarms present. This menu refreshes automatically.

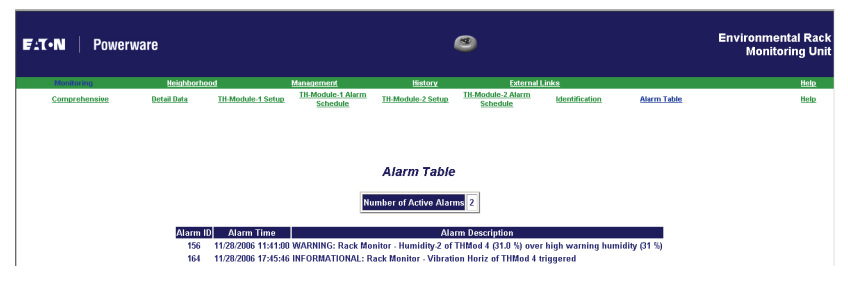

Figure 27. Alarm Table Screen

## **ERM Management**

This menu contains the control parameters of the TH-Module connected to the ERM.

All the sub-menus are available in read-only for all users. Only the administrator has access in read/write mode.

EATON Powerware® Environmental Rack Monitor (ERM) User's Guide • 164201673 Rev 1

## **Date and Time**

This page lets you manually set the ERM internal date and time.

| Aromoning<br>Date and Time | Reishborhond<br>Rack Monitor Setup | Rack Monitor Control                                                    | Access Control                                                               | Externi<br>Trap Receivers               | Email Setup | Links Setup | SSL Root CA Setup |
|----------------------------|------------------------------------|-------------------------------------------------------------------------|------------------------------------------------------------------------------|-----------------------------------------|-------------|-------------|-------------------|
|                            |                                    | Rack Mo<br>Rack Mo                                                      | nitor System Date ( <i>mm/d</i> /<br>nitor System Time ( <i>hh:m</i> i       | d'yyyy) [11/29/2006]<br>m:ss) [00:37:57 |             |             |                   |
|                            |                                    | <ul> <li>Synchronize</li> <li>Computer D</li> <li>Computer T</li> </ul> | e with computer time<br>ate ( <i>mm/dd/yyyy</i> )<br>ime ( <i>hh:mm:ss</i> ) | 11/29/2006                              |             |             |                   |
|                            |                                    | C Synchroniz<br>IP address<br>Time Zone                                 | e with NTP server<br>0.0.0.0<br>GMT Dublin.Lisbon.L<br>Enable Daylight 1     | ondon 💌                                 |             |             |                   |
|                            |                                    | C Set manu<br>Date (mm<br>Time (hh:                                     | ally<br>/dd/yyyy)<br>mm:ss)                                                  | 11/29/2006                              |             |             |                   |
|                            |                                    | Date Display F                                                          | ormat n                                                                      | nm/dd/yyyy 💌                            |             |             |                   |

Figure 28. Date and Time Screen

## **ERM Configuration**

This page lets the Administrator set the local network configuration parameters for the ERM.

| <b>F</b> ⊥T•N   Power       | ware         |                                     | Environmenta<br>Monitoria     | al Rack<br>ng Unit       |            |             |                   |      |
|-----------------------------|--------------|-------------------------------------|-------------------------------|--------------------------|------------|-------------|-------------------|------|
| Monitoring<br>Date and Time | Neighborhood | Management<br>Back Monitor, Control | History<br>Assess Control     | Exter<br>Tran Baselmere  | rnal Links | Lioke Setup | SSI Doot CA Satur | Help |
|                             |              | R                                   | ack Monitor Com               | figuration               |            |             |                   |      |
|                             |              | Rack M                              | onitor IP Address             | 10.222.45.40             | ]          |             |                   |      |
|                             |              | Rack M                              | onitor Gateway Address        | 10.222.45.254            |            |             |                   |      |
|                             |              | Rack M                              | onitor Subnet Mask            | 255.255.255.0            |            |             |                   |      |
|                             |              | System                              | Name                          | Rack Monitor             |            |             |                   |      |
|                             |              | System                              | Contact                       | <b>Technical Support</b> |            |             |                   |      |
|                             |              | System                              | Location                      |                          |            |             |                   |      |
|                             |              | History                             | Log Interval (Sec)            | 60                       |            |             |                   |      |
|                             |              | Extend                              | ed Log Interval <i>(Min</i> ) | 60                       |            |             |                   |      |
|                             |              | Configu                             | ration Log                    | Enabled                  |            |             |                   |      |
|                             |              | Rack M                              | onitor Polling Rate (Sec)     | 5                        |            |             |                   |      |
|                             |              |                                     | Become Administ               | rator                    |            |             |                   |      |

Figure 29. ERM Configuration Screen

#### **ERM Control**

This page lets you enable or disable the communication protocols available in the ERM and affect a restart and reset of the ERM internal parameters. Some of the items in this menu are visible only to those having read/write access rights.

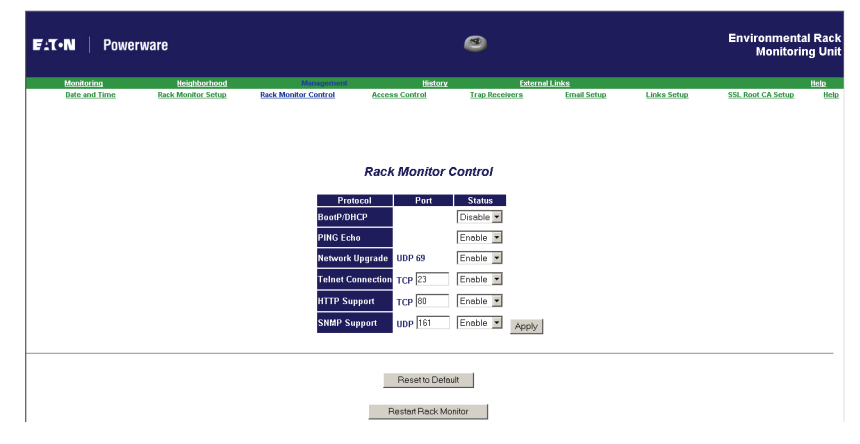

Figure 30. ERM Control Screen

## **Access Control**

This page displays a list of the workstations enabled for read/write access to the ERM.

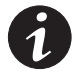

**NOTE** An administrator can customize this configuration to limit different workstations or subnets using different passwords with different Access Types. While different workstations or subnets use a password with Read/Write Access Type to login, only allowing modification of the ERM parameters and Access Type, to prevent someone arbitrarily from changing it unless they login with the Admin password.

EATON Powerware® Environmental Rack Monitor (ERM) User's Guide • 164201673 Rev 1

| FAT•N   Powe  | rware              |                      | Environmental Rack<br>Monitoring Uni |                   |             |             |                   |      |
|---------------|--------------------|----------------------|--------------------------------------|-------------------|-------------|-------------|-------------------|------|
| Monitoring    | Neighborhood       | Management           | t <u>History</u>                     | <u>External I</u> | Links       |             |                   | Help |
| Date and Time | Rack Monitor Setup | Rack Monitor Control | Access Control                       | Trap Receivers    | Email Setup | Links Setup | SSL Root CA Setup | Help |
|               |                    |                      |                                      |                   |             |             |                   |      |
|               |                    |                      |                                      |                   |             |             |                   |      |
|               |                    |                      | SNMP/HTTP Acces                      | s Control         |             |             |                   |      |
|               |                    | Index N              | MS IP Address Commu                  | nity Access Type  |             |             |                   |      |
|               |                    | 1 0.0                | 1.0.0                                | Not Access        |             |             |                   |      |
|               |                    | 2 0.0                | 10.0                                 | Not Access 💌      |             |             |                   |      |
|               |                    | 3 0.0                | 1.0.0                                | Not Access        |             |             |                   |      |
|               |                    | 4 0.0                | 1.0.0                                | Not Access 💌      |             |             |                   |      |
|               |                    | 5 0.0                | 1.0.0                                | Not Access •      |             |             |                   |      |
|               |                    | 6 0.0                | 1.0.0                                | Not Access        |             |             |                   |      |
|               |                    | 7 0.0                | 1.0.0                                | Not Access 💌      |             |             |                   |      |
|               |                    | 8 0.0                | .0.0                                 | Not Access 💌      |             |             |                   |      |
|               |                    |                      | SetValue                             |                   |             |             |                   |      |

Figure 31. Access Control Screen

## **Trap Receivers**

This page can hold a maximum of four entries. It holds the list of the IP address of the Network Management Stations (NMS), which will receive the SNMP traps sent by the ERM.

| T•N Power                   | rware                              |       |                                |                                                         | ۲               |                      | Environmental Rack<br>Monitoring Uni |             |                   |              |
|-----------------------------|------------------------------------|-------|--------------------------------|---------------------------------------------------------|-----------------|----------------------|--------------------------------------|-------------|-------------------|--------------|
| Monitoring<br>Date and Time | Neighborhood<br>Rack Monitor Setup | B     | Managem<br>ack Monitor Control | Management History<br>ck Monitor Control Access Control |                 | Externi<br>Receivers | I Links<br>Email Setup               | Links Setup | SSL Root CA Setup | Help<br>Help |
|                             |                                    |       |                                |                                                         |                 |                      |                                      |             |                   |              |
|                             |                                    |       |                                |                                                         |                 |                      |                                      |             |                   |              |
|                             |                                    |       |                                |                                                         |                 |                      |                                      |             |                   |              |
|                             |                                    |       |                                | SNMP TR                                                 | AP Receiver     | S                    |                                      |             |                   |              |
|                             |                                    | Index | NMS IP Address                 | Community String                                        | Severity        | Des                  | cription                             |             |                   |              |
|                             |                                    | 1     | 0.0.0.0                        | *                                                       | Informational 💌 |                      |                                      |             |                   |              |
|                             |                                    | 2     | 0.0.0.0                        | *                                                       | Informational 💌 |                      |                                      |             |                   |              |
|                             |                                    | 3     | 0.0.0.0                        | *                                                       | Informational 💌 |                      |                                      |             |                   |              |
|                             |                                    | 4     | 0.0.0.0                        | *                                                       | Informational 💌 |                      |                                      |             |                   |              |
|                             |                                    | 5     | 0.0.0.0                        | *                                                       | Informational 💌 |                      |                                      |             |                   |              |
|                             |                                    | 6     | 0.0.0.0                        | *                                                       | Informational 💌 |                      |                                      |             |                   |              |
|                             |                                    | 7     | 0.0.0.0                        | *                                                       | Informational 💌 |                      |                                      |             |                   |              |
|                             |                                    | 8     | 0.0.0.0                        | *                                                       | Informational 💌 |                      |                                      |             |                   |              |
|                             |                                    |       |                                | s                                                       | let Value       |                      |                                      |             |                   |              |

Figure 32. SNMP TRAP Receivers Screen

#### **Email Notification**

This page describes the ERM email notification setting to allow the administrator to configure the mail server and mail receiver in order to receive notification or report from the ERM by email once the sensor event has occurred.

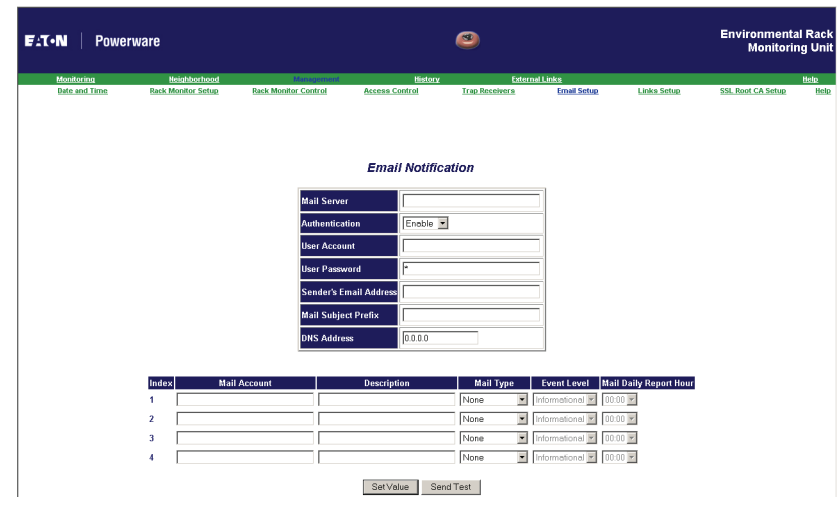

Figure 33. Email Notification Screen

## **External Links**

This page describes the setting of external links. Up to five links can be set up by this page, each link can be configured to an external Web page that users can easily connect to related Web pages.

| ware               |                                             | Environmental F<br>Monitoring                                                                                                    |                                                                                                    |                                                                                                    |                                                                                                    |                                                                                                    |                                                                                                    |
|--------------------|---------------------------------------------|----------------------------------------------------------------------------------------------------|----------------------------------------------------------------------------------------------------|----------------------------------------------------------------------------------------------------|----------------------------------------------------------------------------------------------------|----------------------------------------------------------------------------------------------------|----------------------------------------------------------------------------------------------------|
| Neighborhood       | Management                                  | History                                                                                                    | External L                                                                                                    | inks                                                                                                    |                                                                                                    |                                                                                                    | He                                                                                                    |
| Rack Monitor Setup | Rack Monitor Control                        | Access Control                                                                                                    | Trap Receivers                                                                                                    | Email Setup                                                                                                    | Links Setup                                                                                                    | SSL Root CA Setup                                                                                                    |                                                                                                    |
|                    |                                             |                                                                                                    |                                                                                                    |                                                                                                    |                                                                                                    |                                                                                                    |                                                                                                    |
|                    |                                             |                                                                                                    |                                                                                                    |                                                                                                    |                                                                                                    |                                                                                                    |                                                                                                    |
|                    |                                             | External Lin                                                                                                    | iks                                                                                                    |                                                                                                    |                                                                                                    |                                                                                                    |                                                                                                    |
|                    | Index Screen                                | Text                                                                                                    | Link Address                                                                                                    | Status                                                                                                    |                                                                                                    |                                                                                                    |                                                                                                    |
|                    | 1 EATON products                            | http://web                                                                                                    | eaton.com/NASApp/cs/0                                                                                                    | Enable 💌                                                                                                    |                                                                                                    |                                                                                                    |                                                                                                    |
|                    | 2                                           |                                                                                                    |                                                                                                    | Enable 💌                                                                                                    |                                                                                                    |                                                                                                    |                                                                                                    |
|                    | 3 test                                      | http://www                                                                                                    | v.eatonelectrical.com/NAS                                                                                                    | Enable -                                                                                                    |                                                                                                    |                                                                                                    |                                                                                                    |
|                    | 4                                           |                                                                                                    |                                                                                                    | Disable 💌                                                                                                    |                                                                                                    |                                                                                                    |                                                                                                    |
|                    |                                             |                                                                                                    |                                                                                                    | Dischus III                                                                                                    |                                                                                                    |                                                                                                    |                                                                                                    |
|                    | Warte<br>Heidhlachood<br>Rack Monifor Setua | Mart P<br>Brief Monitor Seture Black Mention Control<br>Reak Monitor Seture Black Mention Control<br>Index Screen<br>[] [EATON products<br>2]<br>3] [est] | Mark         Manual         Massion           Back         Monitor_Serius         Back         Monitor_Control         Access_Control           External Lin         External Lin         External Lin         External Lin           1         Extors         Screen Toxt         Impr/web           2         Impr/web         Impr/web         Impr/web           3         test         Impr/web         Impr/web | Martin         Enternal Links           Index         Screen Text         Insk Address           Image: Status         Eack Meeting Control         Access Control         True Deceleors | Martin         Enderson         External Links           Index         Screen Control         Access Control         Tron. Receiver:a         Email Setue           ExtEnd         Rack. Monthline Control         Access Control         Tron. Receiver:a         Email Setue           External Links         External Link Address         External         External Link Address         External           1         EATCH products         Information Com/NASAppCon/C         Enable gradies         2           2 | Martin         Endow         Endow <t< td=""><td>Martie         Ender         Monitori           Name         Back Monitor Satura         Back Monitor Control         Monitoria         Ender         Enderson Links         Status         Status</td></t<> | Martie         Ender         Monitori           Name         Back Monitor Satura         Back Monitor Control         Monitoria         Ender         Enderson Links         Status         Status |

Figure 34. External Links Screen

EATON Powerware® Environmental Rack Monitor (ERM) User's Guide • 164201673 Rev 1

#### **ERM History**

Through this menu you can view all types of TH-Module and ERM log messages displayed in chronological order, such as the History Log, Extended Log, Sensor Events Log, and ERM Events Log. These log messages can help you detect and diagnose problems with the ERM.

#### **History Log**

This page gives a snapshot of all the fundamental TH-Module parameters. The existing values are overwritten when the maximum number of entries (rows) has been reached. The Administrator has the access rights to delete the table entries.

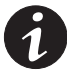

**NOTE** To save the History Log to a file in Microsoft Excel format, go to the **Clear/Save** Log sub-menu and click on **History Log** under the **Save Log Data** title bar.

| N Pow       | verware      |                   |                  |               | Environmental Ra<br>Monitoring U |                |            |                |   |
|-------------|--------------|-------------------|------------------|---------------|----------------------------------|----------------|------------|----------------|---|
| Monitoring  | Neighborhood | orboad Management |                  | Hist          | ory                              | Extern         | al Links   |                |   |
| History Log | H/T.Graph Ex | tended Log Ea     | tended H/T Graph | Sensor        | Events                           | Rack Monitor E | venta      | Clear/Save Log | ł |
|             |              |                   |                  | History Lo    | og Data                          |                |            |                |   |
|             |              | Log Date          | Log Time         | Temperature-1 | Temperatur                       | e-2 Humidity-1 | Humidity-2 | ]              |   |
|             |              | (mm/dd/yy)        | y) (hh:mm:ss)    | (PC)          | (PC)                             | (%)            | (%)        |                |   |
|             |              | 11/29/200         | 6 00:00:00       | 27.3          | 26.3                             | 26.8           | 28.9       |                |   |
|             |              | 11/29/200         | 6 00:01:00       | 27.3          | 26.3                             | 26.8           | 28.8       |                |   |
|             |              | 11/29/200         | 6 00:02:00       | 27.3          | 26.3                             | 26.7           | 28.8       |                |   |
|             |              | 11/29/200         | 6 00:03:00       | 27.3          | 26.3                             | 26.8           | 28.8       |                |   |
|             |              | 11/29/200         | 6 00:04:00       | 27.3          | 26.3                             | 26.8           | 28.8       |                |   |
|             |              | 11/29/200         | 6 00:05:00       | 27.2          | 26.3                             | 26.8           | 28.8       |                |   |
|             |              | 11/29/200         | 6 00:06:00       | 27.2          | 26.2                             | 26.9           | 28.9       |                |   |
|             |              | 11/29/200         | 6 00:07:00       | 27.1          | 26.2                             | 27.0           | 29.0       |                |   |
|             |              | 11/29/200         | 00:08:00         | 27.1          | 26.2                             | 27.0           | 29.0       |                |   |
|             |              | 11/29/200         | 00:09:00         | 27.1          | 20.2                             | 26.9           | 29.0       |                |   |
|             |              | 11/25/200         | 00:10:01         | 27.1          | 20.2                             | 20.9           | 25.0       |                |   |
|             |              | 11/29/200         | 00:11:00         | 27.1          | 26.1                             | 21.0           | 29.0       |                |   |
|             |              | 11/29/200         | 00.12.00         | 27.1          | 20.2                             | 20.5           | 20.0       |                |   |
|             |              | 11/29/200         | 00:13:00         | 27.1          | 26.7                             | 26.9           | 28.9       |                |   |
|             |              | 11/29/200         | 00:14:43         | 27.2          | 26.2                             | 26.9           | 28.8       |                |   |
|             |              | 11/29/200         | 00:15:00         | 27.2          | 26.2                             | 26.9           | 28.9       |                |   |
|             |              | 11/29/200         | 00:16:00         | 27.1          | 26.2                             | 26.9           | 28.9       |                |   |
|             |              | 11/29/200         | 00:17:00         | 27.1          | 26.2                             | 26.9           | 28.9       |                |   |
|             |              | 11/29/200         | 00:18:00         | 27.1          | 26.2                             | 26.9           | 28.9       |                |   |
|             |              | 11/29/200         | 00-19-00         | 27.2          | 26.2                             | 26.8           | 28.8       |                |   |

Figure 35. History Log Data Screen

## **Extended Log**

This page gives a consolidated view of the TH-Module parameters taken over a period. For each of the TH-Module parameters, minimum, maximum, and average values are shown in each of the records.

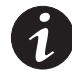

**NOTE** The Administrator can change the consolidation interval by changing the value of the Extended Log Interval in the ERM Configuration page. The existing log is overwritten when the maximum numbers of entries are reached.

| N   Pou     | verware   |                 |              |                  |      |         |          |                     |         |           |            |        |        |        | Moni     |     |  |
|-------------|-----------|-----------------|--------------|------------------|------|---------|----------|---------------------|---------|-----------|------------|--------|--------|--------|----------|-----|--|
| Monitoring  | Neighborh | 200             | Manageme     | nt               |      | Histor  | <b>/</b> |                     | Ex      | ternal Li | inks       |        |        |        |          |     |  |
| listory Log | H/T Graph | Extended Log    | Extended     | <u>H/T Graph</u> | Se   | nsor Ev | ents     | Rack Monitor Events |         |           | <u>its</u> |        | Clear  | /Save  | Log      |     |  |
|             |           |                 |              | Ex               | ende | ed La   | oa Da    | ta                  |         |           |            |        |        |        |          |     |  |
|             |           |                 |              |                  |      |         | .y 2 a   |                     |         |           |            |        |        |        |          |     |  |
|             | Start Da  | te Start Time   | End Date     | End Time         | Temp | erature | e-1 (°C) | Temp                | erature | e-2 (°C)  | Humi       | dity-1 | (%)    | lumic  | lity-2 ( | %6) |  |
|             | (mm/dd/y  | yyy) (hh:mm:ss) | (mm/dd/yyyy) | (hh:mm:ss)       | min  | avg     | max      | min                 | avg     | max       | min        | avg r  | nax    | min a  | avg m    | ax  |  |
|             | 11/27/20  | 06 00:00:09     | 11/27/2006   | 01:00:05         | 23.6 | 24.1    | 24.9     | 23.0                | 23.4    | 24.1      | 21.2 2     | 22.1   | 3.0    | 2.8 2  | 3.6 2    | 4.2 |  |
|             | 11/27/20  | 06 01:00:10     | 11/27/2006   | 02:00:05         | 23.6 | 24.3    | 25.1     | 22.9                | 23.6    | 24.2      | 20.5       | 21.5   | 2.6 7  | 2.1 2  | 3.0 2    | 3.9 |  |
|             | 11/27/20  | 06 02:00:09     | 11/27/2006   | 03:00:04         | 23.5 | 24.2    | 24.8     | 22.9                | 23.4    | 23.9      | 20.6 2     | 21.3   | 2.2 2  | 2.0 2  | 2.6 2    | 3.4 |  |
|             | 11/2//20  | 06 03:00:09     | 11/27/2006   | 04:00:05         | 23.7 | 24.3    | 24.9     | 23.1                | 23.6    | 24.1      | 20.2       | 20.8   | 1.7    | 21.6 2 | 2.2 2.   | 2.9 |  |
|             | 11/27/20  | 06 04:00:10     | 11/27/2006   | 05:00:05         | 23.7 | 24.3    | 24.9     | 23.1                | 23.5    | 23.9      | 19.8       | 20.5 2 | 1.3    | 1.4 2  | 1.9 Z    | 2.6 |  |
|             | 11/27/20  | 06 00:00:09     | 11/27/2006   | 05:00:04         | 23.0 | 24.2    | 24.9     | 23.1                | 23.4    | 24.0      | 19.5       | 20.3 2 | 1.1 2  | 1.1 2  | 1.7 2    | 2.3 |  |
|             | 11/27/20  | 06 08:00:09     | 11/27/2006   | 07:00:03         | 23.0 | 24.1    | 24.0     | 23.0                | 23.4    | 23.5      | 19.3 4     | 20.2 2 | 0.9 2  | 21.0 2 | 1.3 2    | 2.1 |  |
|             | 11/27/20  | 00 07.00.10     | 11/27/2006   | 00.00.03         | 23.0 | 29.2    | 24.0     | 22.0                | 23.4    | 29.0      | 20.4       | 20.7   | 14 2 2 | 1.0 2  | 2 4 2    | 2.6 |  |
|             | 11/27/20  | 06 09:00:09     | 11/27/2006   | 10:00:04         | 23.6 | 24.1    | 24.5     | 23.0                | 23.2    | 23.0      | 21.0       | 21 8 3 | 123    | 242    | 3 2 2    | 3.7 |  |
|             | 11/27/20  | 06 10:00:09     | 11/27/2006   | 11:00:04         | 23.9 | 24.3    | 24.8     | 23.3                | 23.6    | 23.9      | 21.7       | 22.9 2 | 3.8    | 3.3 2  | 4.3 2    | 5.1 |  |
|             | 11/27/20  | 06 11:00:09     | 11/27/2006   | 12:00:05         | 23.9 | 24.4    | 25.3     | 23.4                | 23.8    | 24.4      | 22.7       | 23.5 2 | 4.1    | 4.3 2  | 4.9 2    | 5.4 |  |
|             | 11/27/20  | 06 12:00:10     | 11/27/2006   | 13:00:05         | 24.4 | 24.8    | 25.3     | 23.8                | 24.2    | 24.6      | 23.1       | 23.6 2 | 4.3    | 4.7 2  | 5.0 2    | 5.6 |  |
|             | 11/27/20  | 06 13:00:09     | 11/27/2006   | 14:00:04         | 24.7 | 25.1    | 25.5     | 24.1                | 24.4    | 24.8      | 23.9       | 24.4 2 | 5.1 2  | 5.2 2  | 5.8 2    | 6.6 |  |
|             | 11/27/20  | 06 14:00:09     | 11/27/2006   | 15:00:05         | 24.8 | 25.1    | 25.6     | 24.2                | 24.4    | 24.9      | 24.5       | 25.5 2 | 6.1    | 6.2 2  | 6.9 2    | 7.5 |  |
|             | 11/27/20  | 06 15:00:10     | 11/27/2006   | 16:00:05         | 24.9 | 25.1    | 25.6     | 24.3                | 24.4    | 24.9      | 25.3       | 26.2 2 | 6.8    | 6.9 Z  | 7.8 2    | 8.4 |  |
|             | 11/27/20  | 06 16:00:09     | 11/27/2006   | 17:00:04         | 24.8 | 24.9    | 25.3     | 24.1                | 24.2    | 24.5      | 26.7       | 27.0 2 | 7.4 2  | 8.3 2  | 8.6 2    | 9.0 |  |
|             | 11/27/20  | 06 17:00:09     | 11/27/2006   | 18:00:05         | 24.9 | 25.2    | 25.7     | 24.2                | 24.4    | 24.8      | 26.4       | 27.0 2 | 7.4 2  | 8.3 2  | 8.7 2    | 9.0 |  |
|             | 11/27/20  | 06 18:00:10     | 11/27/2006   | 19:00:05         | 24.7 | 24.9    | 25.3     | 24.2                | 24.3    | 24.6      | 26.9       | 27.6 2 | 8.2 2  | 8.6 2  | 9.2 2    | 9.6 |  |
|             | 11/27/20  | 06 19:00:09     | 11/27/2006   | 20:00:04         | 24.7 | 25.0    | 25.7     | 24.1                | 24.3    | 24.8      | 26.6       | 27.6 2 | 8.3    | 8.4 2  | 9.2 2    | 9.7 |  |
|             |           |                 |              |                  |      |         |          |                     |         |           |            |        |        |        |          |     |  |

Figure 36. Extended Log Data Screen

EATON Powerware® Environmental Rack Monitor (ERM) User's Guide • 164201673 Rev 1

#### **Sensor Events**

This page lists all the events that have occurred since the table was cleared. The existing values are overwritten when the maximum number of entries (rows) has been reached.

| N Pow       | verware      |             |                    | Environmental<br>Monitoring |                              |                            |  |
|-------------|--------------|-------------|--------------------|-----------------------------|------------------------------|----------------------------|--|
| Monitoring  | Neighborhood | 1           | lanagement         | History                     | External Links               |                            |  |
| History Log | H/T.Graph E  | xtended Log | Extended H/T Graph | Sensor Events               | Rack Monitor Events          | Clear/Save Log             |  |
|             |              |             | E                  | vents Log Data              | 9                            |                            |  |
|             |              | 17 111      |                    |                             |                              |                            |  |
|             | 11/17/2006   | 22:42:55    | INFORMATIONAL      | - Back Monitor Wihr         | ation Noria of ThMod 4 triar | iorod                      |  |
|             | 11/17/2000   | 22:42:33    | INCORMATIONAL      | - Rack Monitor - Vibr       | ation Horiz of THMod 4 trigg | rte normal                 |  |
|             | 11/17/2006   | 22:47:00    | INCORMATIONAL      | · Pack Monitor - Vibr       | ation Horiz of THMod 4 trior | ared                       |  |
|             | 11/17/2006   | 22:53:26    | INFORMATIONAL      | : Rack Monitor - Vibr       | ation Horiz of THMod 4 bac   | k to normal                |  |
|             | 11/17/2006   | 22:53:27    | INFORMATIONAL      | : Rack Monitor - Vibr       | ation Horiz of THMod 4 trigg | iered                      |  |
|             | 11/28/2006   | 11:41:16    | WARNING: Rack      | Monitor - Humidity-2        | of THMod 4 (31.0 %) over his | th warning humidity (31 %) |  |
|             | 11/28/2006   | 13:19:43    | INFORMATIONAL      | Rack Monitor - Vibr         | ation Horiz of THMod 4 bac   | k to normal                |  |
|             | 11/28/2006   | 13:19:44    | INFORMATIONAL      | : Rack Monitor - Vibr       | ation Horiz of THMod 4 trigg | jered                      |  |
|             | 11/28/2006   | 13:19:48    | INFORMATIONAL      | : Rack Monitor - Vibr       | ation Horiz of THMod 4 bac   | k to normal                |  |
|             | 11/28/2006   | 13:19:54    | INFORMATIONAL      | Rack Monitor - Vibr         | ation Horiz of THMod 4 trigg | jered                      |  |
|             | 11/28/2006   | 13:19:55    | INFORMATIONAL      | .: Rack Monitor - Vibr      | ation Horiz of THMod 4 bac   | k to normal                |  |
|             | 11/28/2006   | i 13:19:59  | INFORMATIONAL      | .: Rack Monitor - Vibr      | ation Horiz of THMod 4 trigg | jered                      |  |
|             | 11/28/2006   | 13:20:00    | INFORMATIONAL      | : Rack Monitor - Vibr       | ation Horiz of THMod 4 bac   | k to normal                |  |
|             | 11/28/2006   | 13:20:06    | INFORMATIONAL      | : Rack Monitor - Vibr       | ation Horiz of THMod 4 trigg | jered                      |  |
|             | 11/28/2006   | 13:20:06    | INFORMATIONAL      | : Rack Monitor - Vibr       | ation Horiz of THMod 4 bac   | k to normal                |  |
|             | 11/28/2006   | 13-20-07    | INFORMATIONAL      | · Dack Monitor Vibr         | ation Horiz of THMod 4 trior | arad                       |  |

Figure 37. Sensor Events Screen

#### **ERM Events**

This page lists all the ERM events that have occurred since the table was cleared. The Administrator has the access rights to delete the entries of the table.

| N Pov                     | verware                     |                                |                                | Environmental Ra<br>Monitoring U |                                       |                        |      |
|---------------------------|-----------------------------|--------------------------------|--------------------------------|----------------------------------|---------------------------------------|------------------------|------|
| Monitoring<br>History Log | Neighborhood<br>H/T Graph E | Manag<br>tended Log Exten      | e <u>ment</u><br>ded H/T Graph | History<br>Sensor Events         | External Links<br>Rack Monitor Events | Clear/Save Log         | Hele |
|                           |                             |                                |                                |                                  |                                       |                        |      |
|                           |                             |                                | Rack Mon                       | itor Events L                    | og Data                               |                        |      |
|                           | Data Constant               | the second These the bears and |                                |                                  | usud Daasaladau                       |                        |      |
|                           | 14/17/20                    | 0c 11/20/56                    | UT Modulo 1 Hur                | niditu loss suara ota            | to had changed from HTTP              | hu: 10 222 105 152     |      |
|                           | 11/17/20                    | 06 11:39:57                    | HT Module 1 Hur                | by 10.222.103.133                |                                       |                        |      |
|                           | 11/17/20                    | 06 11:39:57                    | HT-Module-1 Ten                | 0,0,0,0                          |                                       |                        |      |
|                           | 11/17/20                    | 06 11:39:57                    | HT-Module-1 Ten                | np. high warn state              | had changed from HTTP b               | v 0.0.0.0              |      |
|                           | 11/17/20                    | 06 11:41:45                    | HT-Module-2 Ten                | np. low warn set p               | int had changed from HTT              | P by 10.222.105.153    |      |
|                           | 11/17/20                    | 06 11:41:45                    | HT-Module-2 Ten                | np. low critical set             | point had changed from HT             | TP by 10.222.105.153   |      |
|                           | 11/17/20                    | 06 11:41:45                    | HT-Module-2 Ten                | np. high warn set p              | oint had changed from HTT             | P by 10.222.105.153    |      |
|                           | 11/17/20                    | 06 11:41:45                    | HT Module 2 Ten                | np. high critical set            | point had changed from H              | TTP by 10.222.105.153  |      |
|                           | 11/17/20                    | 06 11:41:45                    | HT Module 2 Hun                | nidity low warn set              | point had changed from H              | TTP by 10.222.105.153  |      |
|                           | 11/17/20                    | 06 11:41:45                    | HT-Module-2 Hun                | nidity low critical s            | et point had changed from             | HTTP by 10.222.105.153 |      |
|                           | 11/17/20                    | 06 11:41:45                    | HT-Module-2 Hun                | nidity high warn se              | t point had changed from H            | ITTP by 10.222.105.153 |      |
| 11/17/2006 11:41          |                             |                                | HT-Module-2 Hur                | nidity high critical             | set point had changed from            | HTTP by 10.222.105.153 |      |
|                           | 11/17/20                    | 06 11:41:45                    | HT-Module-2 ala                | rm-1 name had cha                | nged from HTTP by 10.222.             | 105.153                |      |
|                           | 11/17/20                    | 06 11:41:45                    | HT-Module-2 ala                | 105.153                          |                                       |                        |      |
|                           | 11/17/20                    | 06 11:41:45                    | HT-Module-2 ala                | rm-2 name had cha                | nged from HTTP by 10.222.             | 105.153                |      |
|                           | 11/17/20                    | 06 11:41:45                    | HT-Module-2 alar               | rm-2 setup had cha               | naed from HTTP by 10.222.             | 105.153                |      |

Figure 38. ERM Events Screen

#### **Clear & Save Log Data**

This page allows the Administrator to save ERM log data to a file in Microsoft Excel format. The Administrator is also able to clear specific log data or choose to clear the log data after saving the log data.

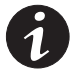

**NOTE** When you select any of the hyper-links here while the "Clear the corresponding log data as you click the hyper-link below" selection is set to "Yes", the corresponding log data will be lost even if you cancel the operation.

EATON Powerware® Environmental Rack Monitor (ERM) User's Guide • 164201673 Rev 1

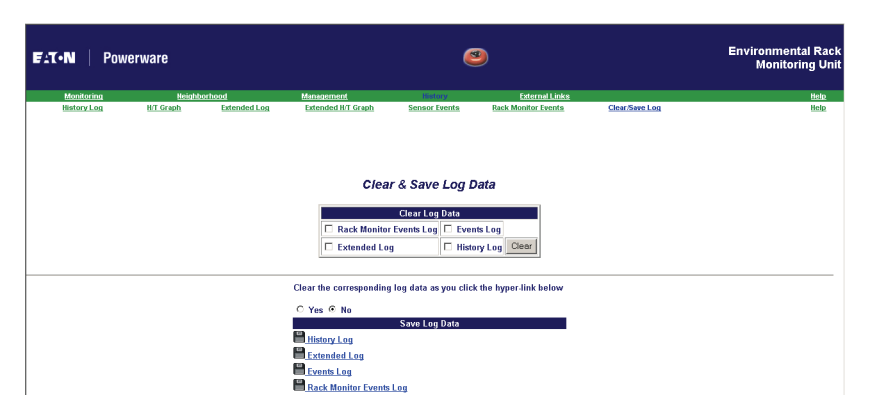

Figure 39. Clear & Save Log Data Screen

# Chapter 5 Monitoring

## **History Log Monitor**

Select **H/T Graph** from **History** of the main menu to open a TH-Module History Log monitor in a separate window. This monitor displays the TH-Module History Log as a line graph. By default, all the TH-Module parameters display on the same graph. You can select any combination of the parameters to be displayed on the graph by selecting the check box beside each parameter on the monitor screen and click the Refresh button.

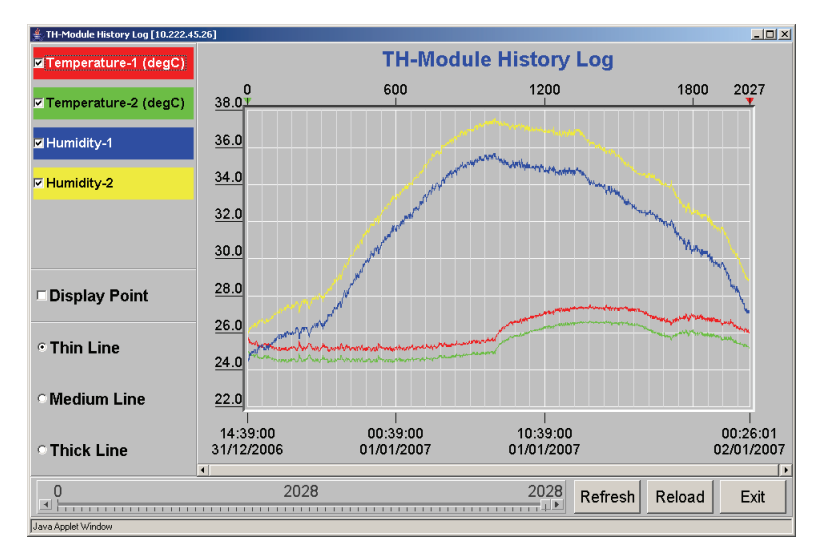

Figure 40. TH-Module History Log Monitor

#### **Table 6. TH-Module History Log Monitor**

|               | Description                                                                                                    |
|---------------|----------------------------------------------------------------------------------------------------|
| Display Point | Displays the log interval on the graph.                                                                                    |
| Refresh       | Click the Refresh button after configuring any setting on the TH-Module History Log Monitor for the change to take effect. |
| Reload        | Update the TH-Module History Log Monitor and reset the right display margin.                                               |
| Exit          | Close the TH-Module History Log Monitor window.                                                                            |
|               |                                                                                                    |

EATON Powerware® Environmental Rack Monitor (ERM) User's Guide • 164201673 Rev 1

## **Extended History Log Monitor**

Select **Extended H/T Graph** from **History** of the main menu to open a TH-Module Extended History Log monitor in a separate window. This monitor displays the TH-Module Extended History Log as a line graph. By default, all the TH-Module parameters display on the same graph. You can select any combination of the parameters to be displayed on the graph by selecting the check box beside each parameter on the monitor screen and click the Refresh button.

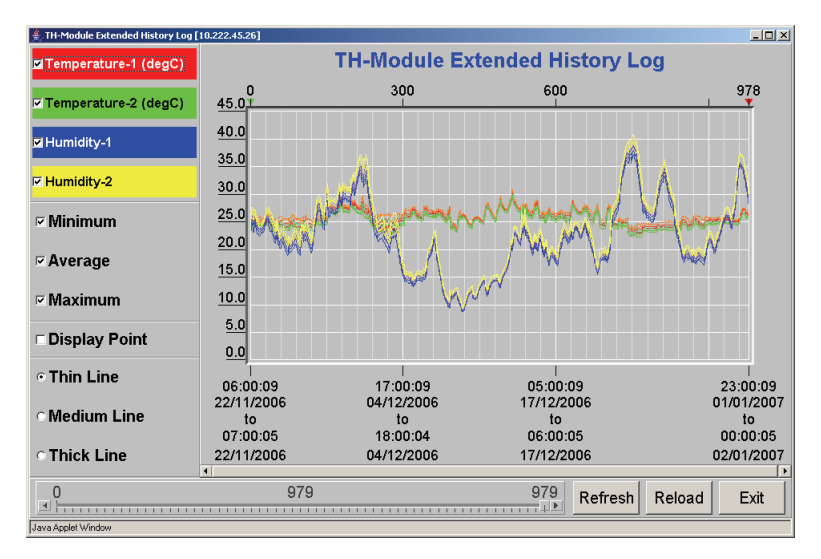

Figure 41. TH-Module Extended History Log Monitor

#### Table 7. TH-Module Extended History Log Monitor

|               | Description                                                                                                    |
|---------------|----------------------------------------------------------------------------------------------------|
| Display Point | Displays the extended log interval on the graph.                                                                                       |
| Refresh       | Click the Refresh button after configuring any setting on the TH-Module Extended History Log<br>Monitor for the change to take effect. |
| Reload        | Update the TH-Module Extended History Log Monitor and reset the right display margin.                                                  |
| Exit          | Close the TH-Module Extended History Log Monitor window.                                                                               |

40

# Chapter 6 Managing ERM via SNMP

If you intend to manage your ERM/TH-Module via SNMP Network Management Station (NMS), you may want to customize some of the SNMP settings (such as System Name, System Contact, and System Location).

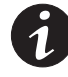

**NOTE** Before using the ERM in an SNMP environment, the IP address, Gateway address, and other group parameters must be configured properly. See "Configuration" on page 5 for details.

## **SNMP Access Control Setting**

The ERM supports SNMP protocol. You can use SNMP NMS to manage the TH-Module through the network.

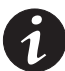

**NOTE** The IP address of the PC must be entered in the ERM Access Control Table to prevent unauthorized users from configuring the ERM via HTTP or SNMP protocols.

**NOTE** If you do not add the IP address of the workstation to the Access Control Table (via RS-232 or Telnet) or the SNMP/HTTP Access Control (via Web Browser) in the ERM, you can only view the in TH-Module status; it will not be able to perform any configuration on the ERM/TH-Module.

## **SNMP Trap Receivers Setting**

See "Trap Receivers" on page 32 for details.

## Setup SNMP Manager Software

- 1. Add the ERM MIB file (included on the ERM CD) to the MIB database of the SNMP manager.
- 2. Search for the ERM in the network.
- **3.** To access the ERM SNMP agent, use *public* for the GET community string and the read/write password (default is **admin**) for the SET community string.

GET Community string: *public* SET Community string: *admin* 

For more information, see the MIB file on the ERM CD.

EATON Powerware® Environmental Rack Monitor (ERM) User's Guide • 164201673 Rev 1

# Appendix

The appendix contains:

- The Environmental Rack Monitor (ERM) panel details (connections and LEDs)
- Technical specifications
- DIP switch settings
- Serial cable definition
- Upgrading the firmware
- External contact monitoring feature
- Configuration menu settings
- Secure Sockets Layer (SSL) certificate installation
- Secure Shell (SSH) Installation
- Service and support
- Warranty

## **ERM Panel Details**

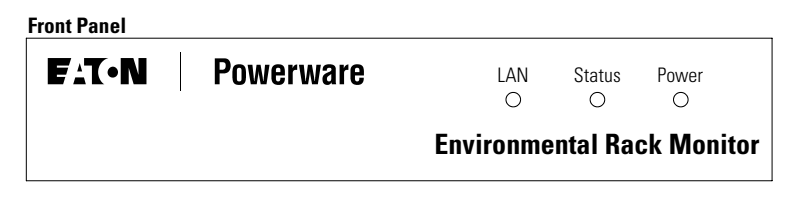

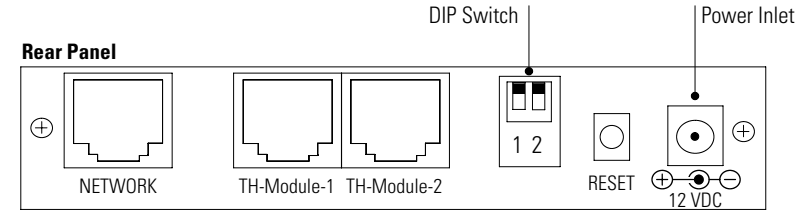

Figure 42. ERM Panel Details

## **LED Description**

The functions of the ERM are indicated by the Network, Status, and Power LEDs, as listed in Table 8 and Table 8.

#### Table 8. Network LEDs

| Green    | Yellow ERM Function Description |                    |
|----------|---------------------------------|--------------------|
| Flashing | Off Ethernet 100 traffic        |                    |
| Off      | Flashing Ethernet 10 traffic    |                    |
| Off      | Flashing Ethernet disconnected  |                    |
| On       | Off                             | Ethernet 100 ready |
| Off      | On                              | Ethernet 10 ready  |

#### Table 9. Status and Power LEDs

| Status LED              | Power LED               | ERM Function Description |
|-------------------------|-------------------------|--------------------------|
| _                       | On                      | Power on                 |
| Flashing                | —                       | TH-Module activity       |
| Flashing                | Off                     | Serial upgrade mode      |
| Two LEDs Cross Flashing | Two LEDs Cross Flashing | Auto diagnostic mode     |
| On                      | On                      | Hardware error           |

EATON Powerware® Environmental Rack Monitor (ERM) User's Guide • 164201673 Rev 1

## **Technical Specifications**

| CPU                   | 16-bit micro control                                        |  |  |
|-----------------------|-------------------------------------------------------------|--|--|
| Memory                | 2 Mb Static RAM<br>2 Mb Flash ROM                           |  |  |
| Serial Communication  | Two asynchronous serial ports                               |  |  |
| LAN Chip              | Auto-Sense 10/100 Mbps Fast Ethernet controller             |  |  |
| Network Connection    | 10/100 TX RJ-45 jack connector                              |  |  |
| Network Protocol      | SNMP over UDP/IP<br>HTTP over TCP/IP<br>ARP, TFTP, and ICMP |  |  |
| Supported MIB         | Environmental Rack Monitor (ERM) MIB                        |  |  |
| Operating Temperature | 0-40°C (32-104°F)                                           |  |  |
| Operating Humidity    | 10–80%, noncondensing                                       |  |  |
| Power Input           | 12 Vdc unregulated                                          |  |  |
| Power Consumption     | 3.0 Watts Maximum                                           |  |  |
| Size (L x W x H)      | 13.4 cm x 8.6 cm x 2.7 cm (5.3" x 3.4" x 1.1")              |  |  |
| Weight                | 170 gm (6 oz)                                               |  |  |
| EMC Statements        | Class B: FCC Part 15, ICES-003, CE                          |  |  |

## **DIP Switch Description**

DIP switch definitions for the ERM are listed in Table 11.

|  | Table | 11. | DIP | Switch | Modes |
|--|-------|-----|-----|--------|-------|
|--|-------|-----|-----|--------|-------|

| SW1 | SW2 | Description                 |
|-----|-----|-----------------------------|
| On  | On  | Manufacture diagnostic mode |
| On  | Off | Serial upgrade mode         |
| Off | On  | Reserved                    |
| Off | Off | Operating mode              |

## **Serial Cable Definition**

## Straight-Through CAT5 Network Cable

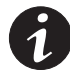

**NOTE** Cable length not to exceed 20m/65.6 ft.

#### Table 12. Cable for the ERM TH-Module-1 Port

| RJ-45 | RJ-45 Color |              |  |
|-------|-------------|--------------|--|
| 1     | 1           | White/Orange |  |
| 2     | 2           | Orange       |  |
| 3     | 3           | White/Green  |  |
| 4     | 4           | Blue         |  |
| 5     | 5           | White/Blue   |  |
| 6     | 6           | Green        |  |
| 7     | 7           | White/Brown  |  |
| 8     | 8           | Brown        |  |

## PC Cable

NOTE Pins 2 and 7 of the RJ-45 connector are connected internally.

#### Table 13. Cable for the ERM TH-Module-2 Port

| RJ-45 | DB-9 Female Description |                        |
|-------|-------------------------|------------------------|
| 1     | —                       | Not connected          |
| 3     | 2                       | Received data from PC  |
| 4     | 5                       | Signal ground          |
| 5     | Case GND                | Chassis ground         |
| 6     | 3                       | Transmitted data to PC |
| 8     | _                       | Not connected          |

EATON Powerware® Environmental Rack Monitor (ERM) User's Guide • 164201673 Rev 1

#### Upgrading the ERM Firmware

To perform firmware upgrading, the ERM must be connected to the same network as the PC from which the file is to be sent.

In the ERM Control menu, check that **Network Upgrade** is enabled and that you have the login string information and the community read/write password.

#### **Updating ERM Firmware from Windows**

To upgrade the firmware, use the **ERMupgrade.exe** program (included on the ERM CD). This program is compatible with Windows 95/98/Me, Windows NT 3.51/4.0/2000/XP and higher.

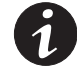

**NOTE** You can simultaneously upgrade up to four ERMs on the network using the **EMPupgrade.exe** program.

| <b>RM Upgrade</b> | Environmenta<br>le | Rack Monitor | Upgrade Utilit | y v4.10b3      |                | >        |
|-------------------|--------------------|--------------|----------------|----------------|----------------|----------|
| C Device List-    |                    |              |                |                |                |          |
| IP Address        | Mac Address        | Version      | Account        | Password       | Card           |          |
|                   |                    |              |                |                |                |          |
|                   |                    |              |                |                |                |          |
|                   |                    |              |                |                |                |          |
|                   |                    |              |                |                |                |          |
| ,                 | Set IP             | Browse       | <u>A</u> dd    | <u>M</u> odify | <u>R</u> emove | Discover |
| – Image Informa   | ation              |              |                |                |                |          |
| Version No.       | Da                 | te Code      |                | File Size      |                | Upgrade  |
| File Name         |                    |              |                |                |                | Open     |
|                   |                    |              | Quit           |                |                |          |

Figure 43. Upgrade Utility Screen

| innie in opginne | · ••••••••••••                                                                     |
|------------------|------------------------------------------------------------------------------------|
|                  | Description                                                                        |
| Device List      | Displays the addresses of the ERMs present in the local network.                   |
| Discover         | Search for the ERM on the local network.                                           |
| Add              | Lets you add the IP address of the ERM to the UPS List manually.                   |
| Modify           | Lets you modify the parameters of the ERM selected in the ERM List.                |
| Remove           | Removes the selected ERM from the ERM List.                                        |
| Upgrade          | Sends the program loaded with the Open button to the selected ERM of the ERM List. |
| Open             | Open and load the new image file for upgrade.                                      |
| Quit             | Exit the program.                                                                  |

#### Table 14. Upgrade Utility Screen

EATON Powerware® Environmental Rack Monitor (ERM) User's Guide • 164201673 Rev 1